## সাইটে প্রবেশ এবং অনলাইন আবেদন দাখিল করার নিয়মঃ

## প্রথমে <u>https://moysports.gov.bd/</u>এই লিংকে ক্লিক করলে নিচের পেজটি ওপেন হবে।

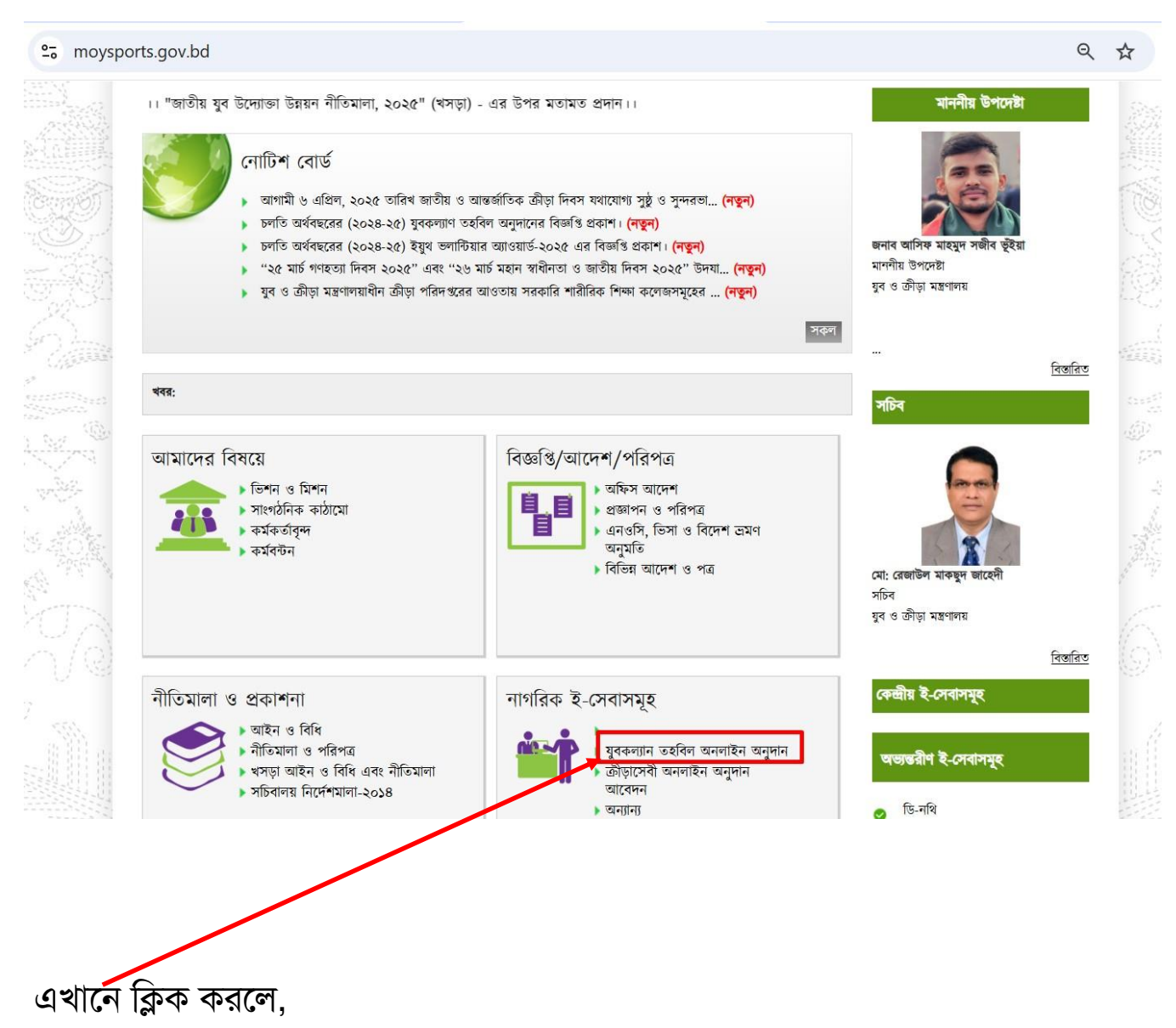

অথবা

যেকোন ব্রাউজার (Chrome, Firefox, Edge) এর এদ্রেস বারে 43.229.14.43 লিখে এন্টার বাটনে চাপ দিলে,

নিচের পেজটি ওপেন হবে এবং বিজ্ঞপ্তি দেখা যাবে।

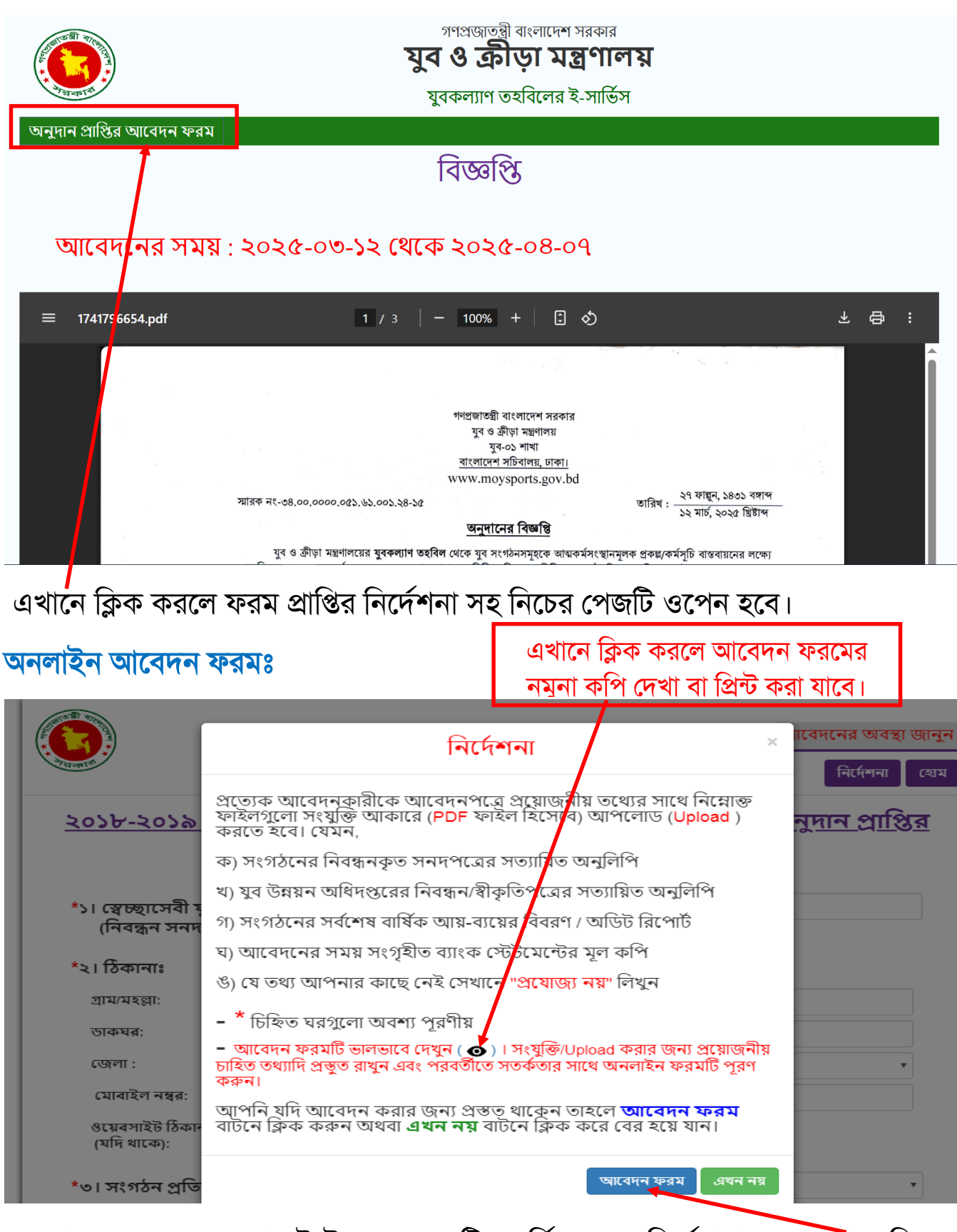

আবেদন ফরমের প্রথমেই উপরের পেজটি প্রদর্শিত হবে। নির্দেশনা পড়ে এখানে ক্লিক করলে মুল ফরম ওপেন হবে।

|                                                                      | ট্র্যাকিং নং দি<br>অবস্থা ড                                                                                                    | য়ে আবে<br>গনা যাবে              | বদনের<br>ব                                                                                                    | াকিং নম্বর দি                                                                                                    | 4                                                            | 7                                                 | আবেদনের                                          | <mark>য অবস্থা জা</mark> ন<br>দেশনা হি |
|----------------------------------------------------------------------|----------------------------------------------------------------------------------------------------|----------------------------------|----------------------------------------------------------------------------------------------------|----------------------------------------------------------------------------------------------------|--------------------------------------------------------------|---------------------------------------------------|--------------------------------------------------|----------------------------------------|
| <u>২০১৮-</u><br>*১। স্বেচ                                            | <u>২০১৯ অর্থবছ</u><br>হাসেবী যবসংগঠনে                                                                                                 | <u>রে যুক</u><br>রনাম            | কল্যাণ তহবিল স<br>আবেদন<br>একতা যুবকল্যাণ সংঘ                                                                                                    | <u>হতে যুবসং'</u><br><u>পত্র</u><br>পুনরায় নির্দে                                                                              | <u>গঠন ক</u><br>শিনা দে                                      | <mark>র্তৃক ত</mark><br>খার জ                     | <u>নুদান</u><br>য                                | <u>প্রাপ্তির</u>                       |
| (নিব<br>*২। ঠিক                                                      | ন্ধন সনদ অনুযায়ী):<br>ানাঃ                                                                                                    | 🖲 জেলা                           | 🔍 মেট্রোপলিটন                                                                                                    |                                                                                                    |                                                              |                                                   |                                                  |                                        |
| গ্রাম/মর                                                             | रत्नाः                                                                                                    | ক্রাবিগর প                       | শান্দা                                                                                                    | ওয়া                                                                                                    | র্ড নং:                                                      | 0F                                                |                                                  |                                        |
| जिंद्य                                                               | Ţ.                                                                                                    |                                  |                                                                                                    | ইন্টে                                                                                                    | ลัยล:                                                        | លីឡាចា                                            |                                                  |                                        |
| ্যেলা •                                                              | •                                                                                                    | চলমান্থ                          |                                                                                                    | ২০<br>উপ                                                                                                    | त्रकलाः                                                      | ्याग्र                                            |                                                  |                                        |
|                                                                      | ल नसन.                                                                                                    | থ <b>ে</b> শার                   | •                                                                                                    | তণ<br><del>হ</del> ~                                                                                                    | जिल-                                                         | টোগাছা                                            |                                                  | ¥                                      |
| ্মাবাহ<br>ওয়েবস<br>(যদি থ                                           | শ শবর<br>চাইট ঠিকানা<br>চকে):                                                                                                    | ৩1750430<br>ওয়েবসাইট            | চাগ্ড<br>ট ঠিকান্য                                                                                                    | ع-63                                                                                                    | ષચળ:                                                         | shameem                                           | 827@gmail                                        | l.com                                  |
| *৩। সংগ                                                              | াঠন প্রতিষ্ঠার সন:                                                                                                    | ২০০২                             |                                                                                                    |                                                                                                    |                                                              |                                                   |                                                  | ¥                                      |
| *৪। সংগ                                                              | ঠনের নিবন্ধন সম্প                                                                                                    | ৰ্কিত তথ্য                       |                                                                                                    |                                                                                                    |                                                              |                                                   |                                                  |                                        |
| (ক) নিব                                                              | ান্ধনকারী প্রতিষ্ঠানের ন                                                                                                    | ম:                               | সমাজসেবা অধিদগুর                                                                                                    |                                                                                                    |                                                              |                                                   |                                                  | Ŧ                                      |
| -মি                                                                  | বন্ধন/রেজিস্ট্রেশন নশ্বর<br>– – –                                                                                                    | ſ:<br>_                          | সসে৬৭৫/৮৮৭ তারিখ                                                                                                    |                                                                                                    |                                                              | ¢ •                                               | মার্চ 🔻                                          | <b>२</b> ०। <b>ग</b>                   |
| (খ) যুব উ<br>থাকে) :                                                 | ন্নয়ন অধিদপ্তরের স্বীকৃতি                                                                                                    | নম্বর (যদি                       | যুউ৭৬৮৫/৮৯৭ তারিখ: ১০ ▼ জুন ▼ ২০০                                                                                                    |                                                                                                    |                                                              |                                                   | ২০০ 🔻                                            |                                        |
| (গ) সংগ                                                              | াঠনের শ্রেণি :                                                                                                    | সাধারণ                           | <b>v</b>                                                                                                    |                                                                                                    |                                                              |                                                   |                                                  |                                        |
| *৫। কর্মা                                                            | ক্ষত্রের এলাকা:                                                                                                    | 🔍 দেশব্যাপী                      | ী  ● জেলা/মেট্রোপলিট•                                                                                                    | নব্যাপী 🔍 উপ                                                                                                    | জেলা/ইউমি                                                    | টব্যাপী                                           | © গ্রাম/ওয়                                      | ার্ডভিত্তিক                            |
| *৬৷ যুবস                                                             | াংগঠনের ব্যাংক এন<br>-                                                                                                    | কাউন্ট সন্<br>_                  | ম্পর্কিত তথ্যাদি :                                                                                                    |                                                                                                    |                                                              | ইংরেজী                                            | তে লিখ                                           | তে হবে                                 |
| ৰ্যাংক ,                                                             | একাউন্ট নম্বর ( সকল ডি<br>১০                                                                                                    | জিটসহ):                          | 1604326758453                                                                                                    |                                                                                                    |                                                              |                                                   |                                                  |                                        |
| ব্যাংক                                                               | রাউটিং নম্বর ( সকল বি                                                                                                    | চাজটসহ ) :                       | 65783                                                                                                    | 65783                                                                                                    |                                                              |                                                   |                                                  |                                        |
| ব্যাংবে                                                              | চর নাম,শাখা ও ঠিকানা<br>০০০০০০০০০০০০০০০০০০০০০০০০০০০০০০০০০০০                                                                           | :                                | ইসলামী ব্যংক, চৌগাছা "                                                                                                    | ণাখা, যশোর                                                                                                    |                                                              |                                                   |                                                  |                                        |
| বর্তমান<br>অনুযায়ী                                                  | ন জমা/াস্থাত ( বিজ্ঞাপ্ত ;<br>l ):                                                                                                    | প্রকাশের তা                      | ারখের পরে সংগৃহীত ব্যাংব                                                                                                    | ন্দের্ডমেন্ট                                                                                                    | 5000 ┥                                                       |                                                   |                                                  |                                        |
| * <b>৭। যুবস</b><br>(ক) বান্ত<br>প্রকল্পওর<br><b>ছেম</b> -<br>(সেলাই | <b>াংগঠন কর্তৃক এ পশ্চ</b><br>বায়িত প্রকল্পসমূহের নাম<br>রারি মোট ব্যয়ঃ<br><mark>ন - প্রকল্পের নাম = ব্যয়( যদি</mark><br>ই প্রকল্প | ৰি মেসব<br>৩<br><sup>৫কে</sup> ) | প্রকল্পসমূহ বাস্তেবায়ন<br>(খ) বাস্তবায়িত প্রকল্পসমূহে<br>(গ) প্রকল্পওয়ারী তহবিলের<br>(ঘ) খাতওয়ারী খরচের বিষ্<br>(উ) প্রকল্পসমূহ থেকে প্রাং<br>ঔ সংযুক্তি<br>(আপনি চাইলে অনধিক ৩ পাদ<br>তথ্যাদি লিখুন) | <b>করা হয়েছে তা</b><br>হর কার্যক্রমের সংশ্বি<br>টউৎস<br>গরিত বিবরণ<br>গ্র অর্থ (যদি থাকে) বি<br>তার সং <b>যুক্তি</b> আকারে দি৷ | <b>র বিবরণ</b><br>হস্ত বিবরণ<br>হভাবে ব্যয় ব<br>তে পারেন অথ | <b>: ইংরের্ডি</b><br>করা হযেছে (f<br>বা নিচের ঘরে | <b>হীতে লি</b><br>ইস্তারিত বিব<br>(খ) (গ) (ঘ) (উ | <b>খতে হবে</b><br>রণসহ)<br>৬) এর চাহিত |
| 9 20                                                                 | মথবা আধিক                                                                                                    | •                                | সংযুক্তি পরবর্তী ধাপে অ                                                                                                    | য়পলোড করুম।                                                                                                    |                                                              |                                                   |                                                  |                                        |

### আবেদনপত্রের বাকি অংশ

#### \*৮। যে প্রকল্পের জন্য অনুদান প্রয়োজন তার বিবরণ :

(ক) প্রকল্পের নামঃ প্রিকল্পের নাম (খ) প্রকল্পের প্রাক্কলিত ব্যয়ঃ প্রকল্পের প্রাক্কলিত ব্যয়

#### (গ) প্রকল্পের প্রার্থীত অনুদানের পরিমাণঃ

প্রকল্পের প্রার্থীত অনুদানের পরিমাণ

(ঘ) প্রকল্পের কার্যক্রমের বিবরণ

(ওঁ) তহবিলের উৎসসমূহ

(চ) প্রকল্পের খরচের খাঁতওয়ারী সম্ভাব্য ব্যয় বিভাজন (বাজেট বিভাজনসহ)

(ছ) প্রকল্প হতে প্রত্যাশিত বার্ষিক আয়ের পরিমাণ এবং উক্ত আয় ভবিষ্যতে কিভাবে ব্যয় করা হবে

#### 🗆 সংযুক্তি

(আপনি চাইলে অমধিক ৩ পাতার সংযুক্তি আকারে দিতে পারেন অথবা নিচের ঘরে (য) (উ) (চ) (হু) এর চাহিত তথ্যাদি লিখুন)

(ঘ) প্রকল্পের কার্যক্রমের বিবরণ

(ঙঁ) প্রকল্পের তহবিলের উৎসসমূহ

(চ) প্রকল্পের খরচের খাতওয়ারী সম্ভাব্য ব্যয় বিভাজন (বাজেট বিভাজনসহ)

(ছ) প্রস্তাবিত প্রকল্প হতে প্রত্যাশিত বার্ষিক আয়ের পরিমাণ এবং উক্ত আয় ভবিষ্যতে কিভাবে ব্যয় করা হবে

#### \*৯। প্রকল্প বাস্তবায়নকারী কমিটির সদস্য সংখ্যা :

(ক) সদস্য সংখ্যাঃ

(খ) সদস্যদের নামের তালিকাঃ

সদস্যদের নামের তালিকা

সদস্য সংখ্যা

#### \*১০। যুবকল্যাণ তহবিলসহ যেসব প্রতিষ্ঠাণ/সংস্থা হতে অনুদান পাওয়া গিয়েছে তার বিস্তারিত বিবরণ (সংস্থা ও সনওয়ারী সকল তথ্যসহ):

(ক) যুবকল্যাণ তহবিল থেকে সর্বশেষ প্রাপ্ত অনুদানঃ

যেমন - অর্থবছর = অনুদানের পরিমাণ

অর্থবছর = অনুদানের পরিমাণ

(খ) অন্যান্য প্রতিষ্ঠাণ/সংস্থা থেকে প্রাপ্ত অনুদানঃ যেমন - সংস্থার নামঃ অর্থবছর = অনুদানের পরিমাণ

সংস্থার নামঃ অর্থবছর = অনুদানের পরিমাণ

#### \*১১। কোন সংস্থা/প্রতিষ্ঠান হতে ঋণ/ যুবঋণ গ্রহণ করা হয়েছে কিনা তার বিস্তারিত বিবরণ (সংস্থা ও সনওয়ারী সকল তথ্যসহ):

(ক) যুবঋণঃ

যেমন - সাল = ঋণের পরিমাণ

সাল = ঋণের পরিমাণ

(খ) অন্যান্য সংস্থা/প্রতিষ্ঠান হতে প্রাপ্ত ঋণঃ যেমন - সংস্থার নামঃ সাল = ঋণের পরিমাণ

সংস্থার নামঃ সাল = ঋণের পরিমাণ

#### \* ১২। সংগঠনের আওতায় ১৮-৩৫ বছরের সদস্যবৃন্দ য়ুব উন্নয়ন অধিদপ্তর হতে প্রশিক্ষণ প্রাপ্ত কিনা, হয়ে থাকলে তার বিবরণ (ট্রেড অনুযায়ী প্রশিক্ষনার্থীদের নামের তালিকাসহ):

🗆 সংযুক্তি

(ক) ১৮-৩৫ বছরের প্রশিক্ষণপ্রাপ্ত সদস্য সংখ্যা (শুধু সংখ্যা উল্লেখ করুন / প্রশিক্ষণপ্রাপ্ত না হয়ে থাকলে প্রযোজ্য নয় লিখুন )

যুব উন্নয়ন অধিদপ্তর হতে প্রশিক্ষণ প্রাপ্ত কতজন সদস্যের বয়স ১৮-৩৫ বছর তার সংখ্যা ইংরেজিতে লিখুন (খ) প্রশিক্ষণপ্রাপ্ত হলে ট্রেড অনুযায়ী তাদের নামের তালিকা ছক অনুযায়ী সংযুক্ত করুন:

্রান্ফর্নায় ও বয়স ট্রিডের নাম সনদ নম্বর প্রার্শক্ষন সন

0 \_\_\_\_

| নির্বাচন করুন * ১৪। সংগঠন কর্তৃক- (ক) বাস্তবায়িত প্রকল্প/কর্মসূচির আওতায় আত্মকর্মসংস্থান, (খ) দারিদ্র বিদে<br>সৃষ্টি, (গ) উদ্যোক্তা তৈরি, (ঘ) ইনোভেশন কার্যক্রম সম্পর্কিত তথ্যাদির বিবরণ ( তথ্যাদি একটি PE<br>সংযুক্ত করুন ) :<br>(ক) প্রকল্পের আওতায় আত্মকর্মসংস্থানের সংখ্যা নির্বাচন করুন<br>নির্বাচন করুন<br>(খ) সংগঠনের আওতায় দারিদ্র বিমোচনকারীর সংখ্যা নির্বাচন করুন<br>নির্বাচন করুন | মাচনে সুযো<br>)F ফাইলে  |
|----------------------------------------------------------------------------------------------------|-------------------------|
| * ১৪। সংগঠন কর্তৃক- (ক) বাস্তবায়িত প্রকল্প/কর্মসূচির আওতায় আত্মকর্মসংস্থান, (খ) দারিদ্র বিয়ে<br>সৃষ্টি, (গ) উদ্যোক্তা তৈরি, (ঘ) ইনোভেশন কার্যক্রম সম্পর্কিত তথ্যাদির বিবরণ ( তথ্যাদি একটি PE<br>সংযুক্ত করুন ) :<br>(ক) প্রকল্লের আওতায় আত্মকর্মসংস্থানের সংখ্যা নির্বাচন করুন<br>নির্বাচন করুন<br>(খ) সংগঠনের আওতায় দারিদ্র বিমোচনকারীর সংখ্যা নির্বাচন করুন<br>নির্বাচন করুন              | মাচনে সুযো<br>)F ফাইলে  |
| নির্বাচন করুন<br>(খ) সংগঠনের আগুতায় দারিদ্র বিমোচনকারীর সংখ্যা নির্বাচন করুন<br>নির্বাচন করুন<br>(গ) সংগঠনের আগুতায় উদ্যোক্তা তৈরির সংখ্যা নির্বাচন করুন                                                                                                    |                         |
| (খ) সংগঠনের আওতায় দারিদ্র বিমোচনকারীর সংখ্যা নির্বাচন করুন<br>নির্বাচন করুন<br>(গ) সংগঠনের আওতায় উদ্যোক্তা তৈরির সংখ্যা নির্বাচন করুন                                                                                                    |                         |
| নির্বাচন করুন<br>(গ) সংগঠনের আওতায় উদ্যোক্তা তৈরির সংখ্যা নির্বাচন করুন                                                                                                    |                         |
| (গ) সংগঠনের আওতায় উদ্যোক্তা তৈরির সংখ্যা নির্বাচন করুন                                                                                                    |                         |
|                                                                                                    |                         |
| নিৰ্বাচন কৰুন                                                                                                    |                         |
| (ঘ) সংগঠনের আওতায় ইনোভেশন কার্যক্রমের সংখ্যা নির্বাচন করুন                                                                                                    |                         |
| নির্বাচন করুন                                                                                                    |                         |
|                                                                                                    |                         |
| * ১৫। সংগঠনের সংশ্লিষ্ঠ নিবন্ধনকারী স্থানীয় কর্তৃপক্ষ কর্তৃক দাখিলকত অডিট রিপোর্ট / আয়-ব্য                                                                                                    | যয়ের বিবর <sup>হ</sup> |
| নির্বাচন কর্ত্রন                                                                                                    |                         |
|                                                                                                    |                         |
|                                                                                                    |                         |
| (খ) যুবদের মূল্যবোধ উৎকর্ষ সাধন কার্যক্রমের বিবরণ                                                                                                    |                         |
| এখানে তথ্যাদি লিখুন                                                                                                    |                         |
|                                                                                                    |                         |
|                                                                                                    |                         |
| (গ) স্বেচ্ছাসেরী কার্যসম্পাদন সম্পর্কিত বিবরণ<br>বেখানে জগাদি লিখন                                                                                                    |                         |
| anith online length                                                                                                    |                         |
|                                                                                                    |                         |
| সভাপতি/সাধারণ সম্পাদক/নির্বাহী                                                                                                    |                         |
|                                                                                                    |                         |
| *১৭। পরিচালকের নাম ও পদবি :                                                                                                    |                         |
| *১৭   পরিচালকের নাম ও পদবি :                                                                                                    |                         |
| <sup>*</sup> ১৭। <sub>পরিচালকের নাম ও পদবি:</sub><br>নিচের ক্যাপচা কোডটি সঠিকভাবে টাইপ করুন।                                                                                                    |                         |
| <sup>*</sup> ১৭। <sub>পরিচালকের নাম ও পদবি:</sub><br>নিচের ক্যাপচা কোডটি সঠিকভাবে টাইপ করুন।                                                                                                    |                         |
| শ্বরটালকের নাম ও পদবি:<br>নিচের ক্যাপচা কোডটি সঠিকভাবে টাইপ করুন।<br>44784                                                                                                    |                         |
| *১৭। পরিচালকের নাম ও পদবি:<br>নিচের ক্যাপচা কোডটি সঠিকভাবে টাইপ করুন।<br>44784                                                                                                    |                         |
| *১৭। পরিচালকের নাম ও পদবি:<br>নিচের ক্যাপিচা কোডটি সঠিকভাবে টাইপ করুন।<br>44784                                                                                                    |                         |
| *১৭। পরিচালকের নাম ও পদবি:<br>নিচের ক্যাপচা কোডটি সঠিকভাবে টাইপ করুন।<br>44784<br>Type the above number:                                                                                                    |                         |
| শ্যব। পরিচালকের নাম ও পদবি:<br>নিচের ক্যাপচা কোডটি সঠিকভাবে টাইপ করুন।<br>44784<br>Type the above number:                                                                                                    |                         |
| এখানে ইংরেজিতে সঠিক                                                                                                    |                         |
| এখানে ইংরেজিতে সঠিক<br>ক্রাপচা কোদ্র চি ক্রাপ্র ক্রাল নিচের পেজের                                                                                                    |                         |

### Preview পেজ

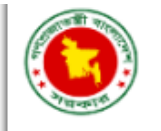

ট্র্যাকিং নম্বর দিন

আবেদনের অবস্থা জানুন

#### <u>২০১৮-২০১৯ অর্থবছরে যুবকল্যাণ তহবিল হতে যুবসংগঠন কর্তৃক অনুদান প্রাপ্তির</u> <u>আবেদনপত্র</u> ১। স্বেচ্ছাসেবী যুবসংগঠনের নাম (নিবন্ধন সনদ অনুযায়ী): একতা যুবকল্যাণ সংঘ ২। ঠিকানাঃ গ্রাম/শহর/মহল্লা: কারিগর পাড়া ওয়ার্ড নং: oЪ ইউনিয়ন: চৌগাছা ডাকঘর চৌগাছা উপজেলা: চৌগাছা জেলা: যশোর টেলিফোন/মোবাইল নম্বর: 01750430795 ই-মেইল: shameem827@gmail.com ওয়েবসাইট ঠিকানা: ৩। সংগঠন প্রতিষ্ঠার সন: ২০০২ ৪। সংগঠনের নিবন্ধন সম্পর্কিত তথ্যঃ সমাজসেবা অধিদণ্ডর (ক) নিবন্ধন প্রতিষ্ঠানের নাম: নিবন্ধন/রেজিস্ট্রেশন নম্বর: তারিখ: ০৫/০৩/২০০৪ সসে৬৭৫/৮৮৭ (খ) যুব উন্নয়ন অধিদপ্তরের নিবন্ধন/স্বীকৃতির নম্বর: যুউ৭৬৮৫/৮৯৭ তারিখ: ১০/০৬/২০০৮ (গ) সংগঠনের শ্রেণী: সাধারণ ৫। কর্মক্ষেত্রের এলাকা: জেলাভিত্তিক ৬। সংগঠনের ব্যাংক একাউন্ট সম্পর্কিত তথ্যাদিঃ

~ ~ ~

```
Preview পেজ
```

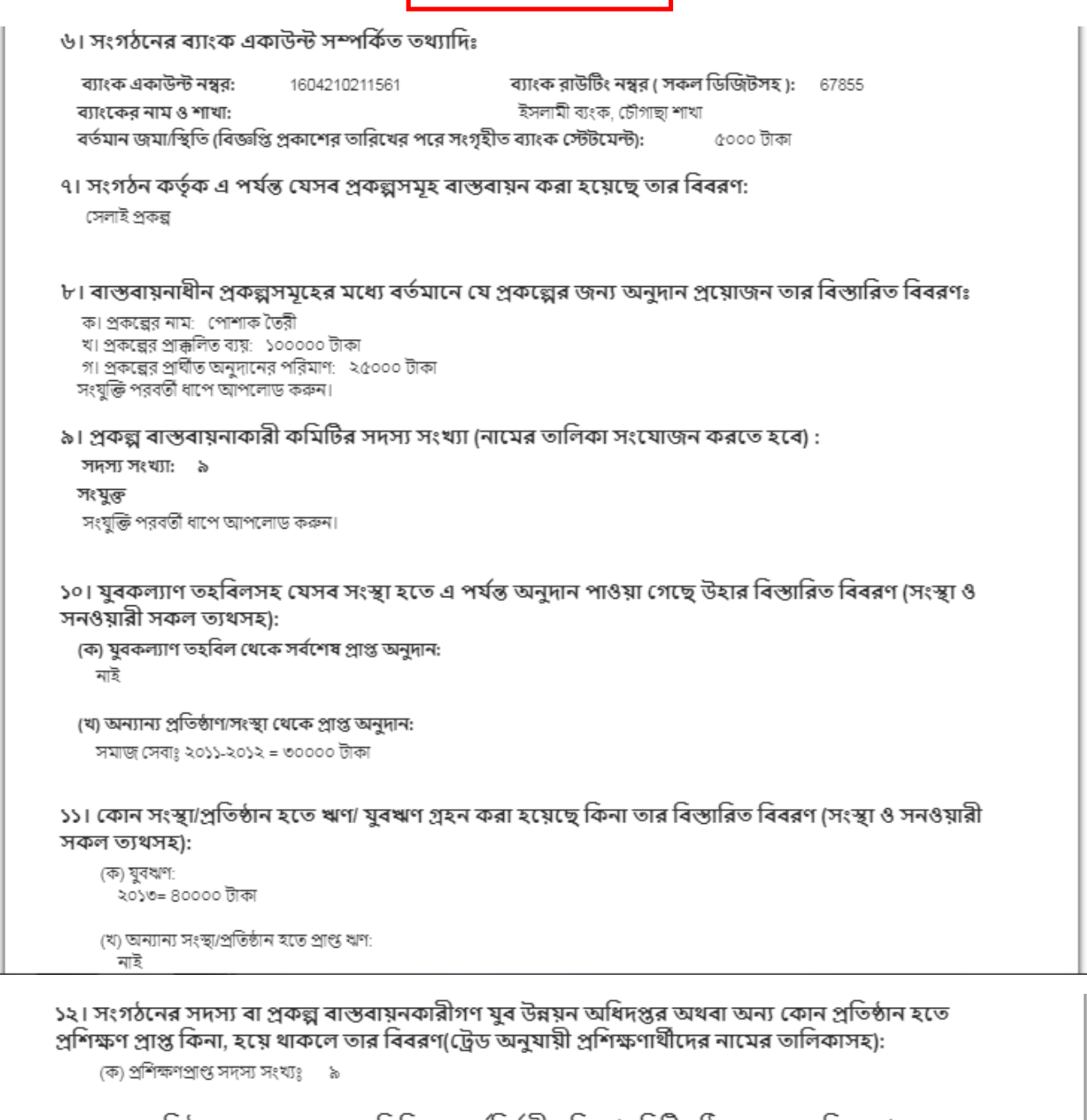

১৩। সংখ্যাগরিষ্ঠ সদস্যের মতামতের ভিত্তিতে কার্যনির্বাহী পরিষদ/কমিটি গঠিত হলে তার বিবরণ (সদস্যের স্বাক্ষর সম্বলিত সভার কার্যবিবরণীসহ) :

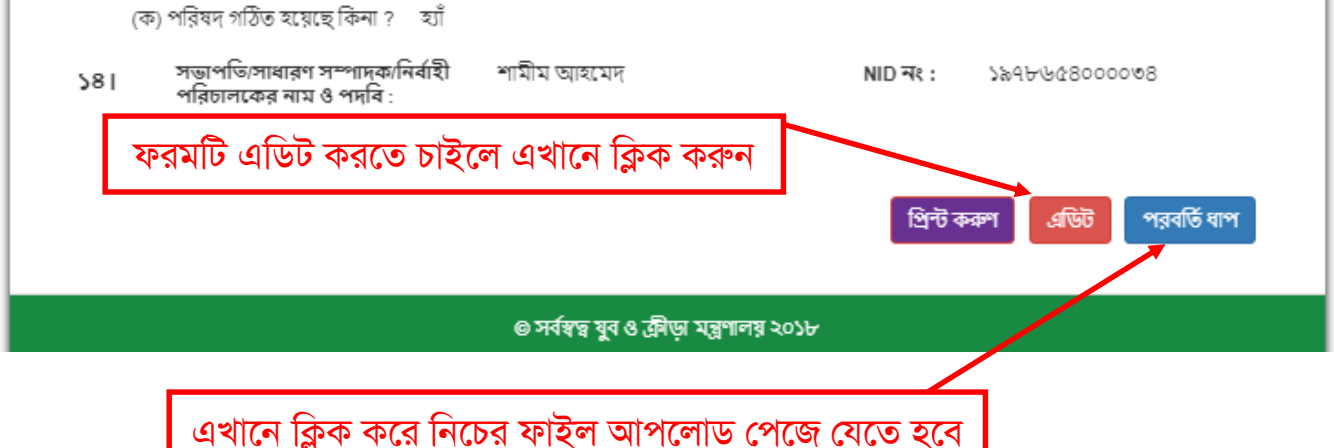

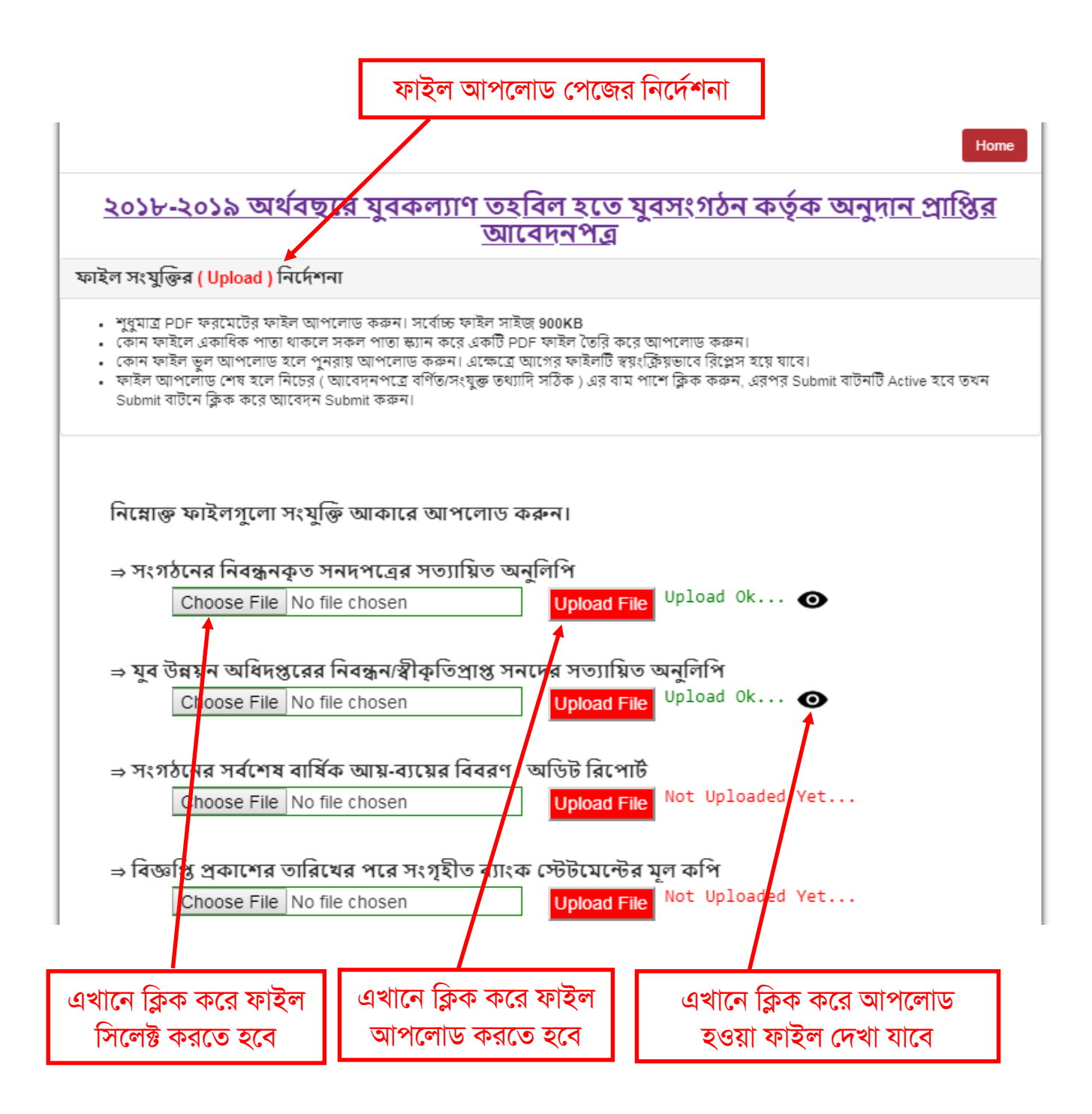

| ⇒ কাম    | করী পরিষদের স<br>Choose File No      | ভাপাতসহ সদস্য<br>file chosen           | দের নাম ও ে                   | J <b>pload File</b> No                                   | ot Uploaded         | Yet   |      |
|----------|--------------------------------------|----------------------------------------|-------------------------------|----------------------------------------------------------|---------------------|-------|------|
| ⇒ প্রক   | ল্প বাস্তবায়নকারী<br>Choose File No | কমিটির সদস্যয়<br>file chosen          | দর নামের তা<br>বি             | লকা<br>Jpload File <sup>No</sup>                         | ot Uploaded         | Yet   |      |
| ⇒ কাৰ্য  | নির্বাহী পরিষদ/ক<br>Choose File No   | মিটি গঠন সংক্রা<br>file chosen         | ন্ত সভার কার্য<br>ব           | বিবরণী<br>Jpload File <sup>No</sup>                      | ot Uploaded         | Yet   |      |
| ⇒ বাস্ত  | বায়িত প্রকল্পসমু<br>Choose File No  | <b>হর কার্যক্রমের</b> স<br>file chosen | শংক্ষিপ্ত বিবর<br>।           | ণ ও খাতওয়ারী<br>J <mark>pload File</mark> <sup>No</sup> | খরচ<br>ot Uploaded  | Yet   |      |
| ⇒ প্রস্ত | াবিত প্রকল্পের কা<br>Choose File No  | <b>র্যক্রমের বিবরণ</b><br>file chosen  | ও খাতওয়ারী<br><mark>।</mark> | সম্ভাব্য ব্যয় বিজ<br>J <b>pload File</b> <sup>No</sup>  | ভাজন<br>ot Uploaded | Yet   |      |
|          |                                      |                                        |                               |                                                          |                     |       |      |
|          |                                      | 🗆 আদ                                   | বদনপত্রে বর্ণিত/স             | ৷ংযুক্ত তথ্যাদি সঠিব                                     | ाव                  | দাযিল | করুশ |
|          |                                      | <b>\</b>                               |                               |                                                          |                     |       |      |

- সকল ফাইল আপলোড শেষে প্রথমে এখানে ক্লিক করে তারপর দাখিল করুন বাটনে ক্লিক করে আবেদন দাখিল করতে হবে।
- আবেদন দাখিল করার পর নিচের ছবির মতো সংগঠনের তথ্য এবং ট্র্যাকিং নং সংবলিত একটি পেজ পাওয়া যাবে। এখান থেকে ট্র্যাকিং নম্বরটি সংরক্ষন করতে হবে।

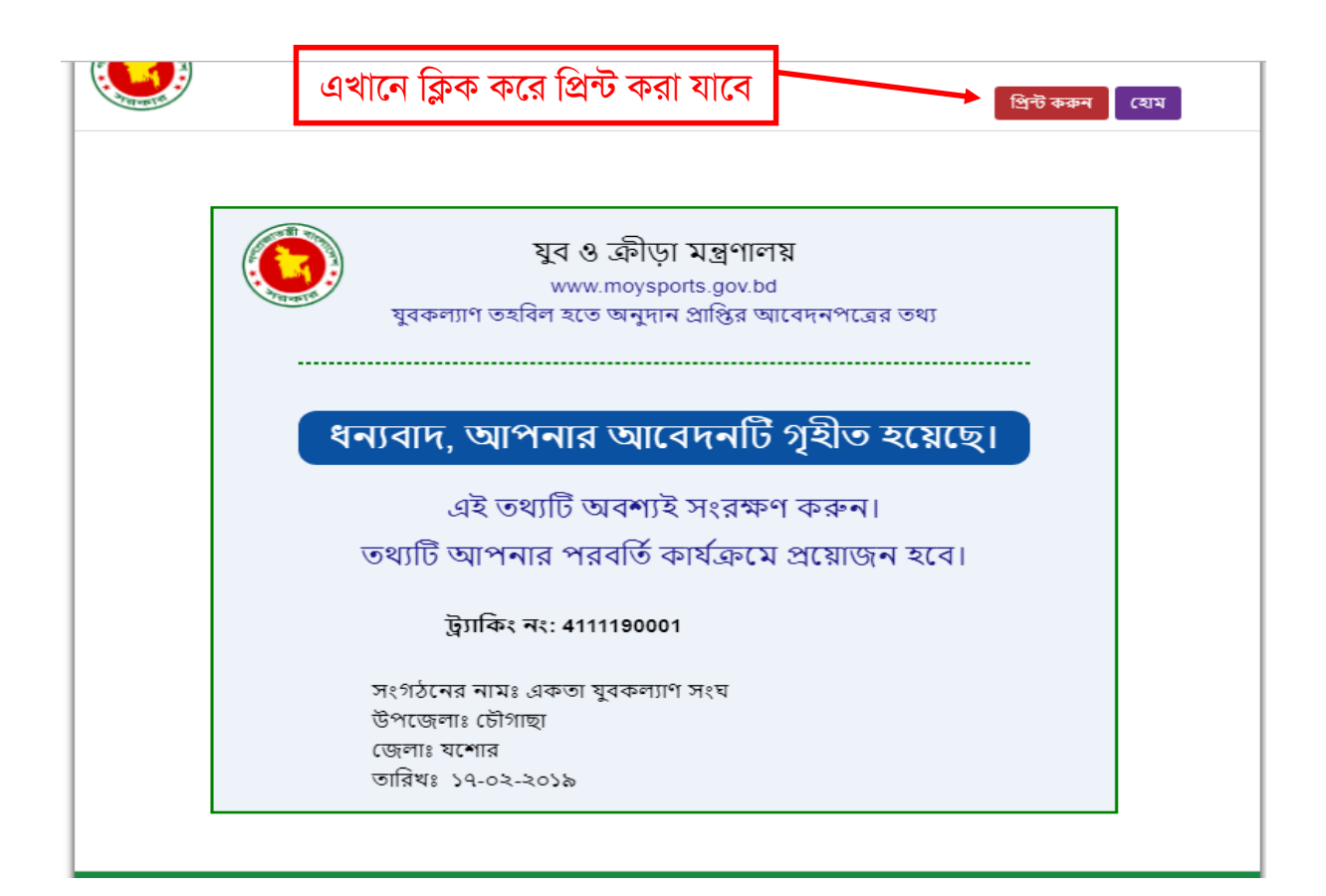

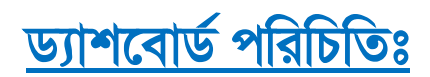

৭টি ড্যাশবোর্ডের মাধ্যমে অনুদান প্রাপ্তির আবেদনপত্র যাচাই বাছাই করে নির্বাচিত যুবসংগঠনকে অনুদান প্রদানের প্রক্রিয়া সম্পন্ন করতে হবে।

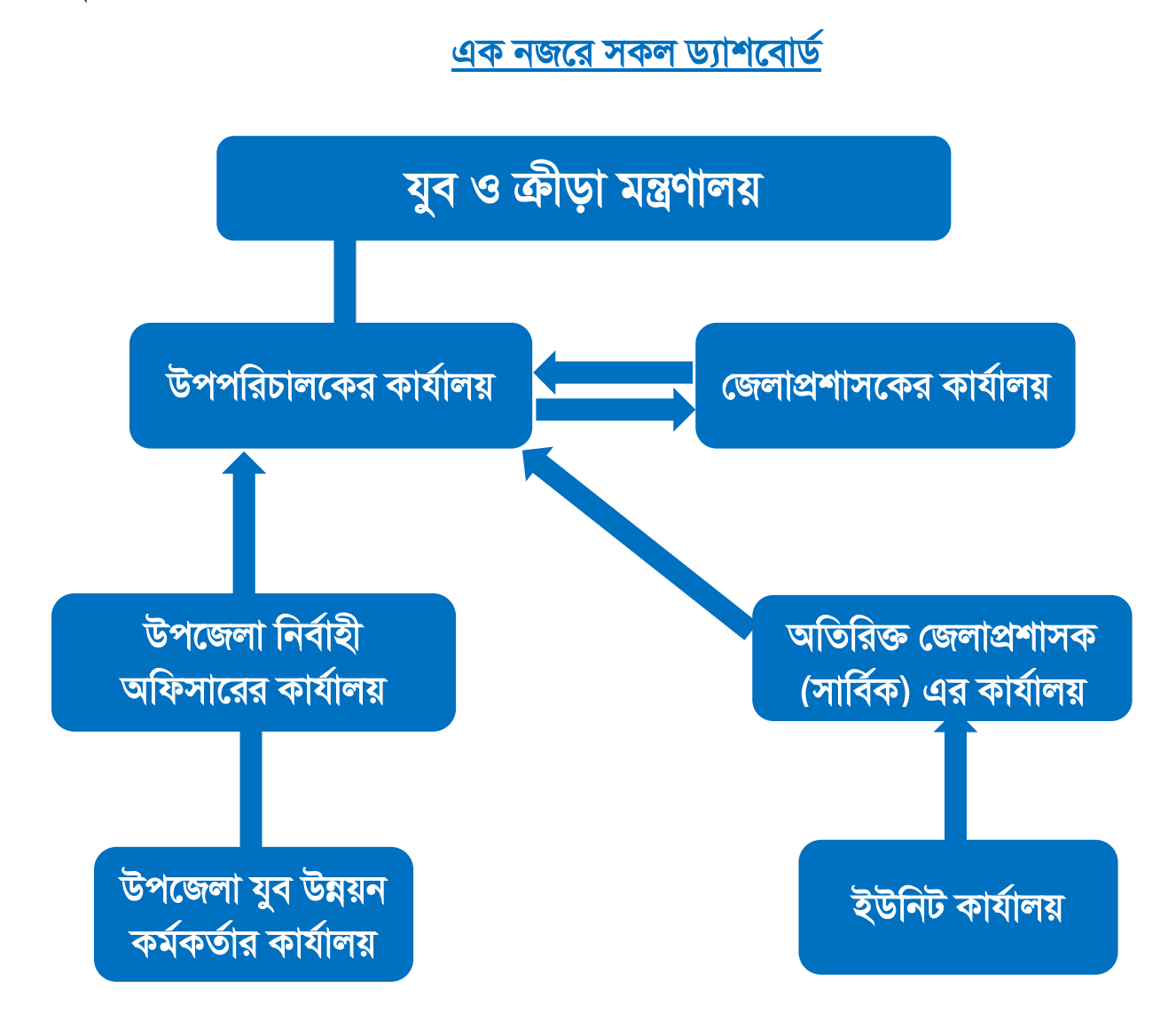

## <u>https://moysports.gov.bd/</u> এই লিংকে ক্লিক করে পূর্বের ন্যায় নিচের পেজটি ওপেন করুন।

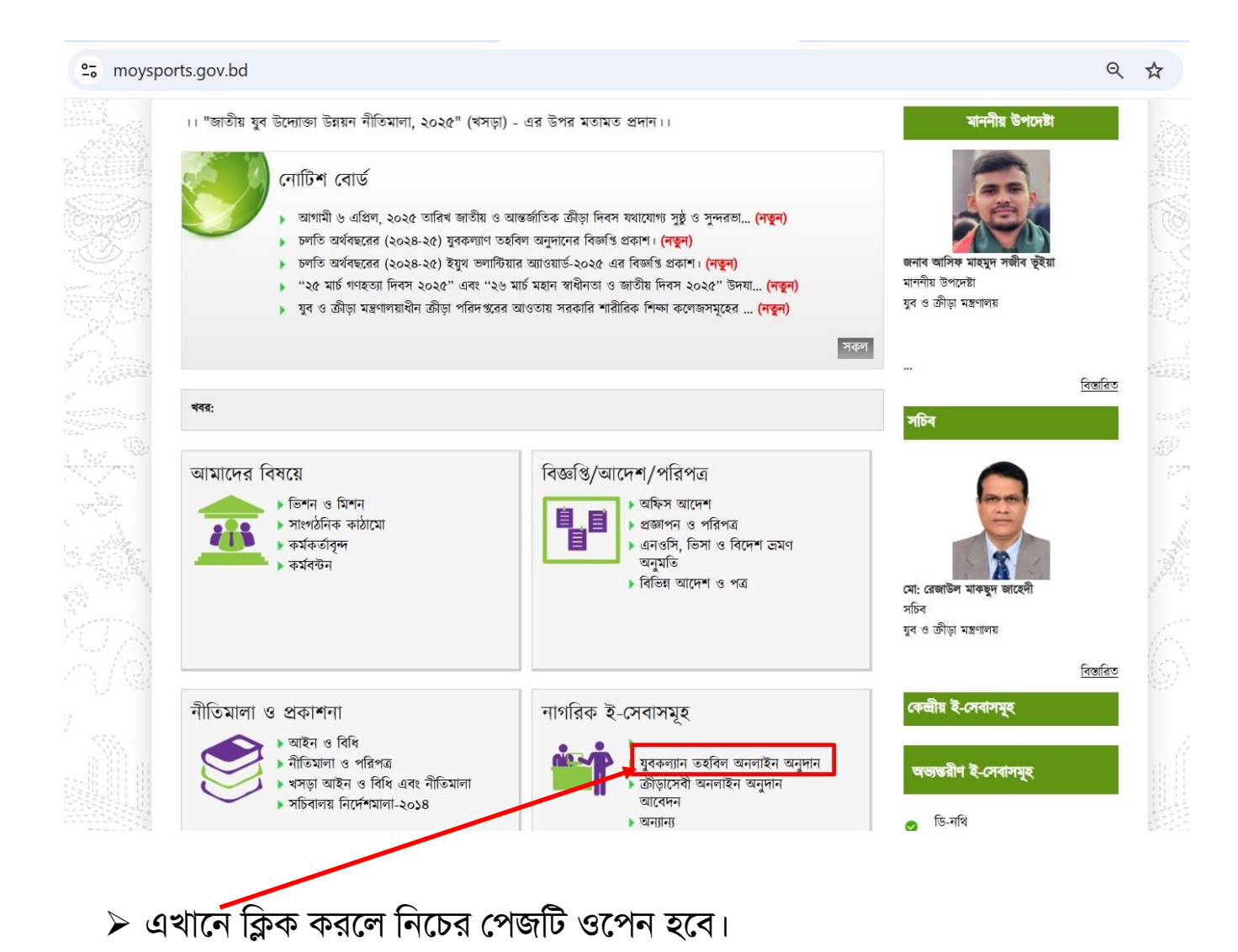

| <ol> <li>Not secure</li> </ol> | 103.48.18.205/Grants/ |           |             |                                       |                                                      |                                                | \$       | <b>e</b> |              |       | •          | ? 🤹      |
|--------------------------------|-----------------------|-----------|-------------|---------------------------------------|------------------------------------------------------|------------------------------------------------|----------|----------|--------------|-------|------------|----------|
| ogle Algorithm &               | Google Uperites and   | Find Regi | stered Doct | amazon 🕨                              | Internet Speed Test                                  | - 🕒 How to Install                             | Let's Er | How to g | get HTTPS wi | 76 Fi | ree 4-day  | y Online |
|                                |                       |           |             | <sup>সণ</sup><br><b>যুব ১</b><br>যুবব | শপ্রজাতন্ত্রী বাংলা<br>3ে ক্রীড়া ২<br>কল্যাণ তহবিলে | দশ সরকার<br><b>মন্ত্রণালয়</b><br>ার ই-সার্ভিস |          |          |              |       |            |          |
| অনুগ                           | ধন শ্রান্তের আবেদন কর | 1         |             | বি                                    | উজ্জি                                                |                                                |          |          |              |       |            |          |
| 7                              | আবেদনের সম            | য় : ২০১  | ৯-০২-১১     | থেকে ২                                | ০১৯-০২-১                                             | o¢                                             |          |          |              |       |            |          |
|                                |                       |           |             |                                       |                                                      |                                                |          |          |              |       |            | L        |
|                                |                       |           |             | _                                     |                                                      |                                                |          |          |              |       |            |          |
| এখানে                          | 43.229.14             | .43/ac    | Iminlog     | g/ লিC                                | খ Enter                                              | <sup>.</sup> বাটন চাপ                          | পলে      | সকল      | ড্যাশ        | বোৰ্  | <u>~</u> う |          |
| প্রদর্শিত                      | হবে।                  |           |             |                                       |                                                      |                                                |          |          |              |       |            |          |
|                                | ড                     | ্যাশবো    | র্ড ব্যবং   | হারের                                 | সাধারণ                                               | নির্দেশন                                       | <u>t</u> |          |              |       |            |          |

- > সঠিক ইউজার নেম ও পাসওয়ার্ড দিন।
- ≻ ইউজার নেম ও পাসওয়ার্ড কারো সাথে শেয়ার করবেন না।
- > ইউজার নেম ও পাসওয়ার্ড না দিয়ে Login বাটনে ক্লিক করবেন না।
- > ড্যাশবোর্ড থেকে বের হবার জন্য অবশ্যই Logout বাটনে ক্লিক করুন।

## <u>উপজেলা কার্যালয়ের ড্যাশবোর্ড</u>

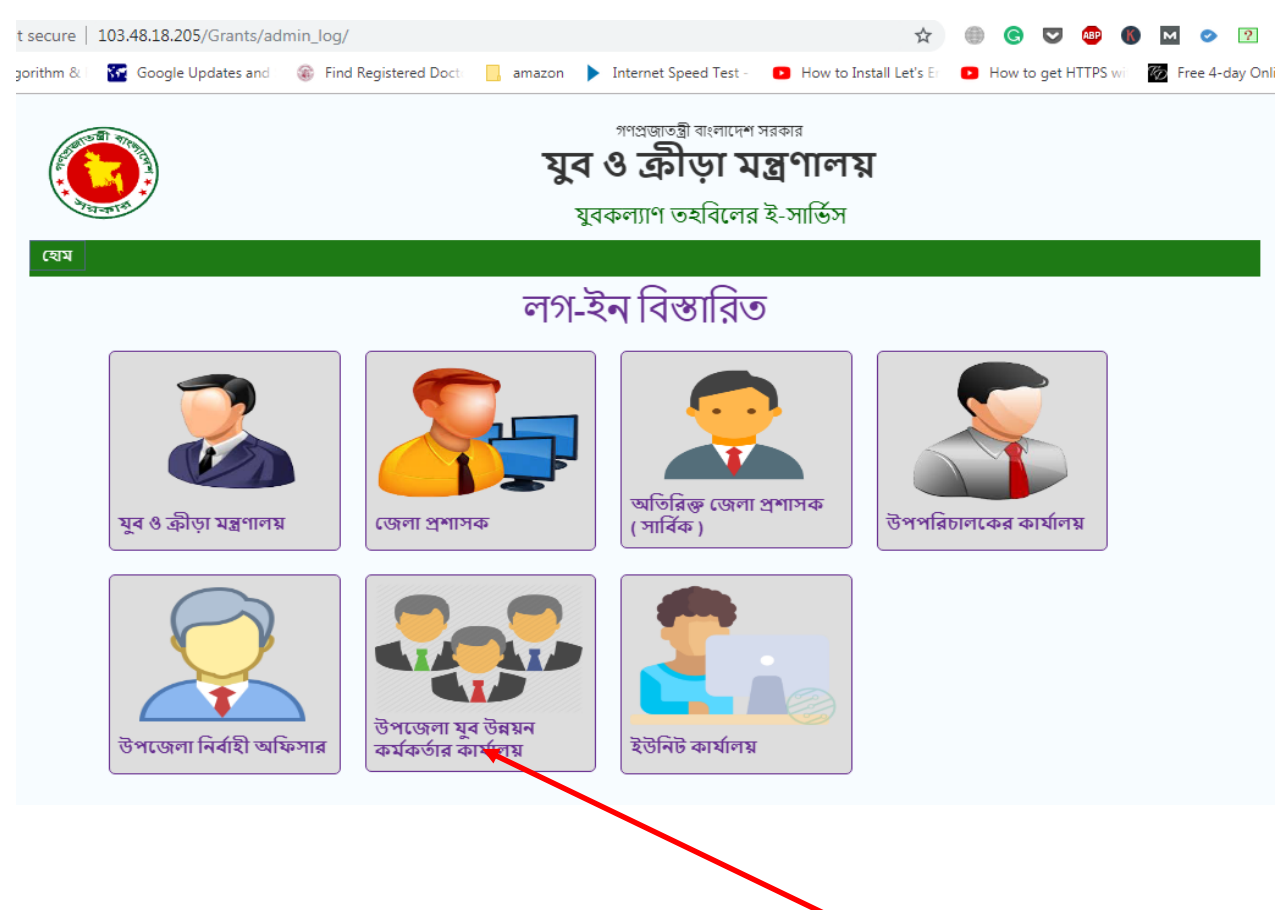

উপজেলা কার্যালয়ের ড্যাশবোর্ডে লগইন করার জন্য এখানে ক্লিক করলে নিচের পেজ ওপেন হবে।

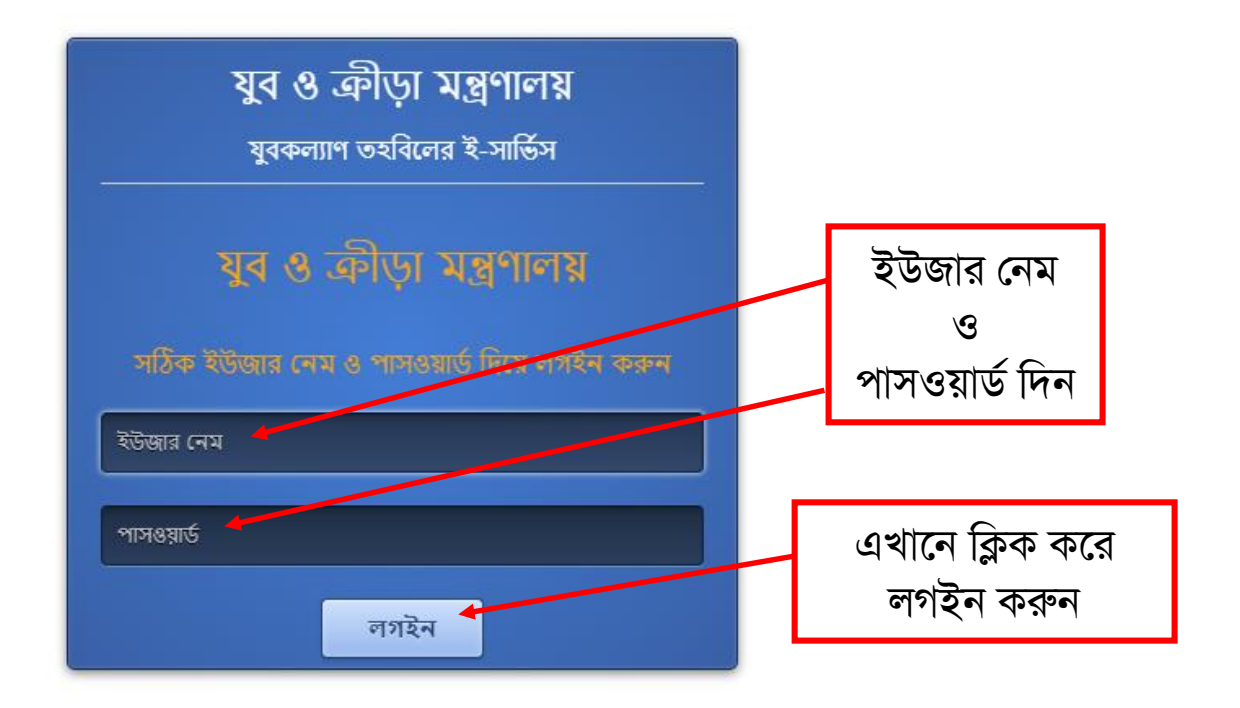

লগইন করার পর উপজেলা কার্যালয়ের ড্যাশবোর্ড নিচের ছবির মতো দৃশ্যমান হবে

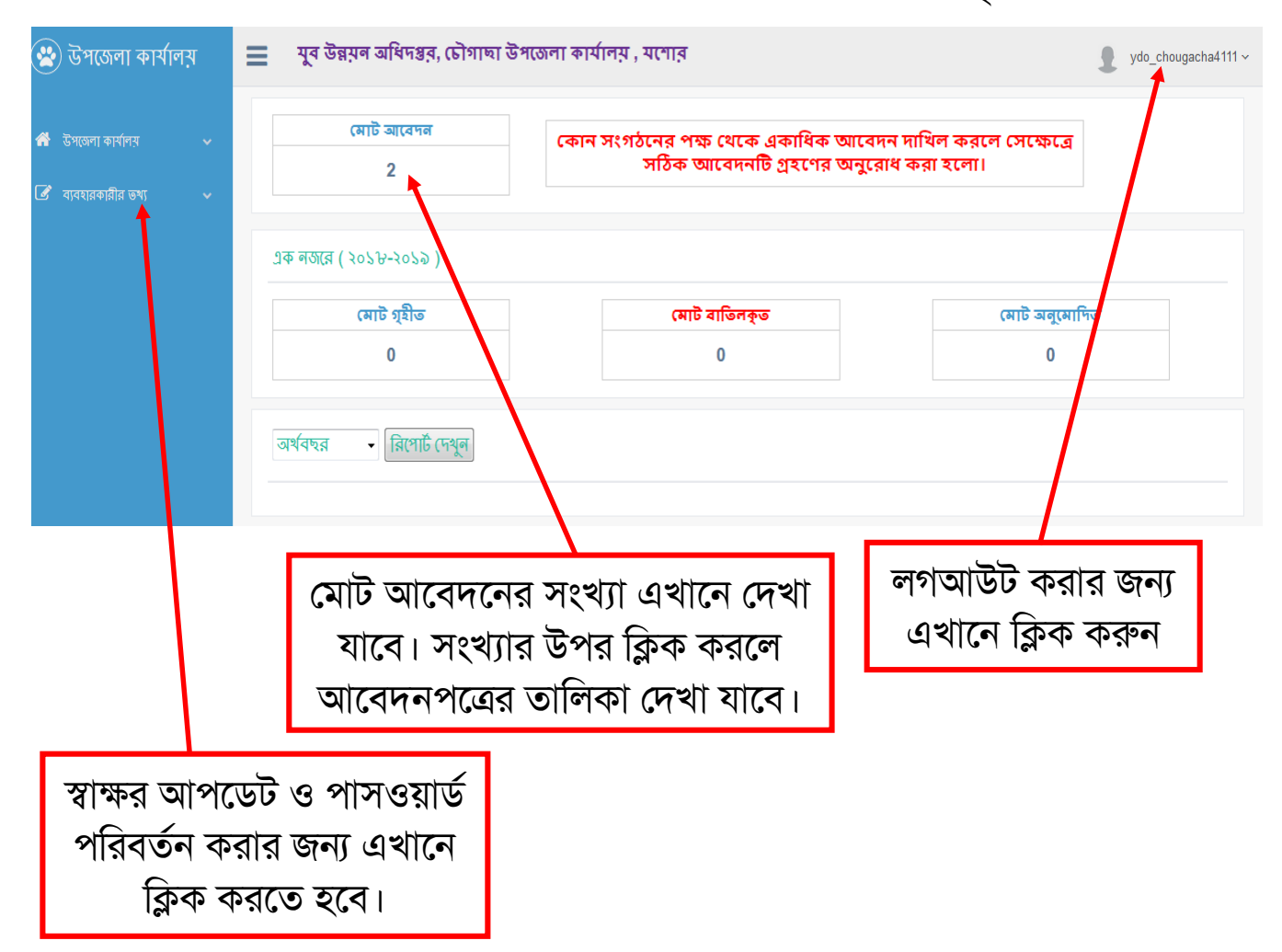

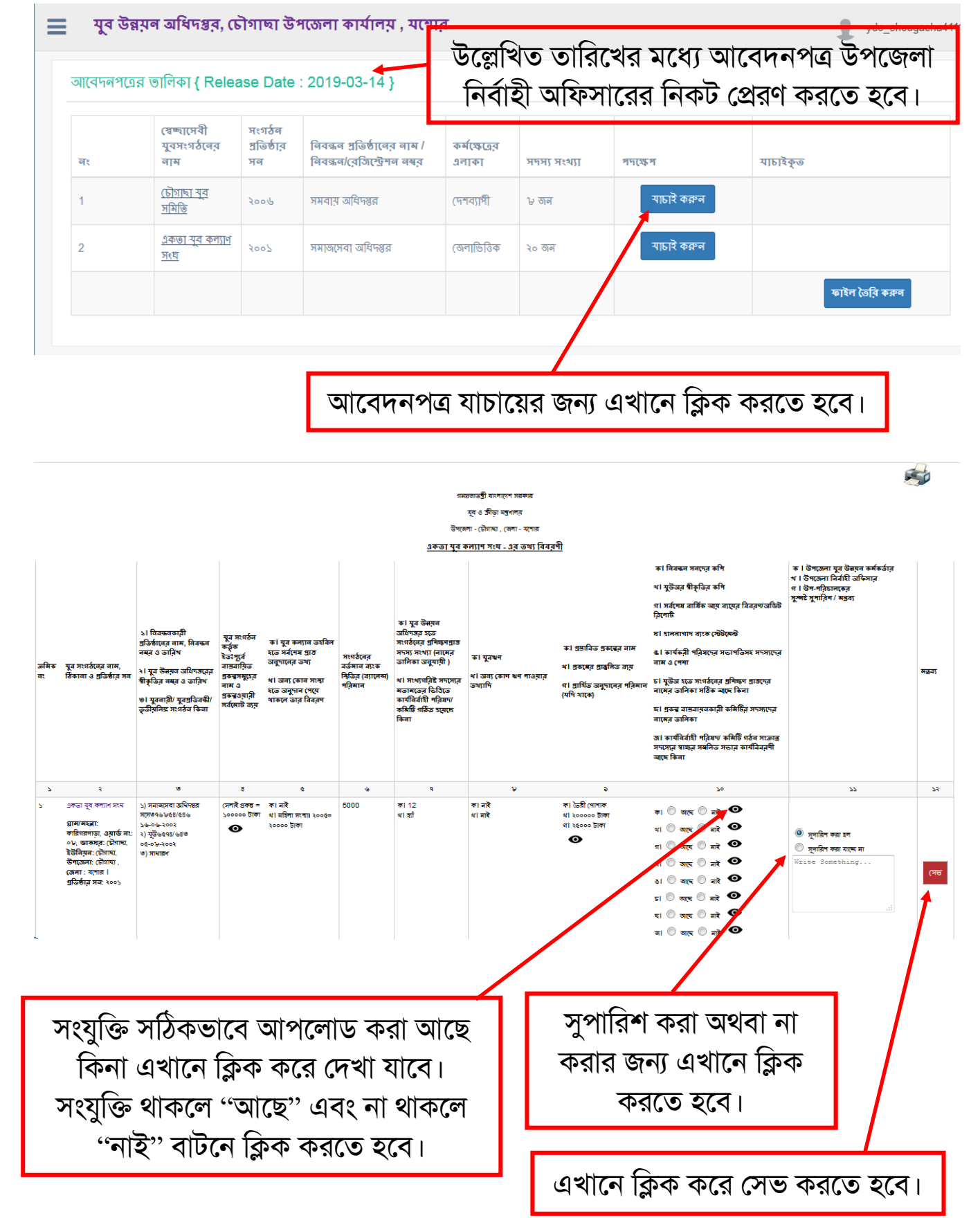

# আবেদনপত্রের তালিকা

আবেদনপত্র যাচাই শেষ হলে উপজেলা নির্বাহী অফিসারের নিকট প্রেরণ করার জন্য 🗸 চিহ্ন

| দিয়ে (     | ফাইল তৈরঁ                                        | া করুন্দ                 | ı) বাটনে ক্লিব                                           | <b>ক করতে</b> ব     | হবে।         |            |                |  |  |  |  |  |
|-------------|--------------------------------------------------|--------------------------|----------------------------------------------------------|---------------------|--------------|------------|----------------|--|--|--|--|--|
| যুৰ উন্নয়  | াল অধিদগুর, চৌগাছা ট                             | উপজেলা কাৰ্য             | লিয় , যশোর                                              |                     |              | $\searrow$ | ydo_chougach   |  |  |  |  |  |
| আবেদনপত্রের | আবেদনগত্নের ডালিকা { Release Date : 2019-03-14 } |                          |                                                          |                     |              |            |                |  |  |  |  |  |
| नः          | (चक्ष्लाप्त्रवी<br>यूत्रप्रःश्ठतित वास           | সংগঠন<br>প্ৰত্ৰিষ্ঠার সন | নিবন্ধন গ্রতিষ্ঠানের নাম /<br>নিবন্ধন/রেজিস্ট্রেশন নম্বর | কর্মক্ষেত্রের এলাকা | সদস্য সংখ্যা | গদক্ষেপ    | মাচাক্ত        |  |  |  |  |  |
| 1           | (টাগাছা মৃহ সমিতি                                | 2006                     | সমবায় অধিদণ্ডর                                          | (দশব্যাসী           | ৮ কাল        |            |                |  |  |  |  |  |
| 2           | একতা যুব কল্যাৰ সংঘ                              | 3002                     | সমালসেবা অধিদণ্ডর                                        | জেলাভিত্তিক         | ২০ জন        |            |                |  |  |  |  |  |
|             |                                                  |                          |                                                          |                     |              |            | ফাইল তৈরি করুব |  |  |  |  |  |

### এখানে ক্লিক করলে নিচের পেজ আসবে 🗹

| e : 2019-03-             | -14 }                                                    |                     |              |         |          |                |  |
|--------------------------|----------------------------------------------------------|---------------------|--------------|---------|----------|----------------|--|
| সংগঠন<br>প্রত্তিষ্ঠার সন | নিবন্ধন প্রতিষ্ঠানের নাম /<br>নিবন্ধন/রেজিস্ট্রেশন নম্বর | কর্মক্ষেত্রের এলাকা | সদস্য সংখ্যা | গদয্যেগ | যাচাইকৃত |                |  |
| 2005                     | সমবায় অধিদগ্র                                           | দেশব্যাপী           | ৮ জন         |         |          |                |  |
| 5007                     | সনালসেবা ত                                               | Successfully Done   | रन           |         |          |                |  |
|                          |                                                          |                     |              |         |          | ফাইল তৈরি করুন |  |
|                          |                                                          | OK                  |              |         |          |                |  |
|                          |                                                          |                     | _            |         |          |                |  |
|                          |                                                          |                     |              |         |          |                |  |

এখানে ক্লিক করলে ফাইল তৈরী হবে। ( > অর্থবছরে একবারই ফাইল তৈরী করে প্রেরণ করা যাবে)

| 😧 উপজেলা কার্যালয়                                                                                                    | 🔳 যুব উন্নয়ন অধিদগ্তর, চৌগাছা উপ                                                                         |
|----------------------------------------------------------------------------------------------------|----------------------------------------------------------------------------------------------------|
| <ul> <li>উপজেলা কার্যালয়</li> <li>আবেদনপত্রের ভাগিকা</li> <li>উপজেলা নির্বায়ী অফিসারে এর জন্য</li> <li>তাইল</li> <li>ব্যাবহারকারীর ভশ্য</li> </ul> | মোট আবেদন<br>০ তৈরিকৃত ফাইল দেখতে এখানে<br>এক নজরে (২০১৮-২০১৯) কিন করলে নিচের ছবির মতো<br>ফাইল দেখা যাবে। |
|                                                                                                    | নোট গৃহাত<br>০<br>অর্থবছর → রিপোর্ট দেখুন                                                                 |

## উপজেলা নির্বাহী অফিসারের জন্য প্রস্ততকৃত ফাইল

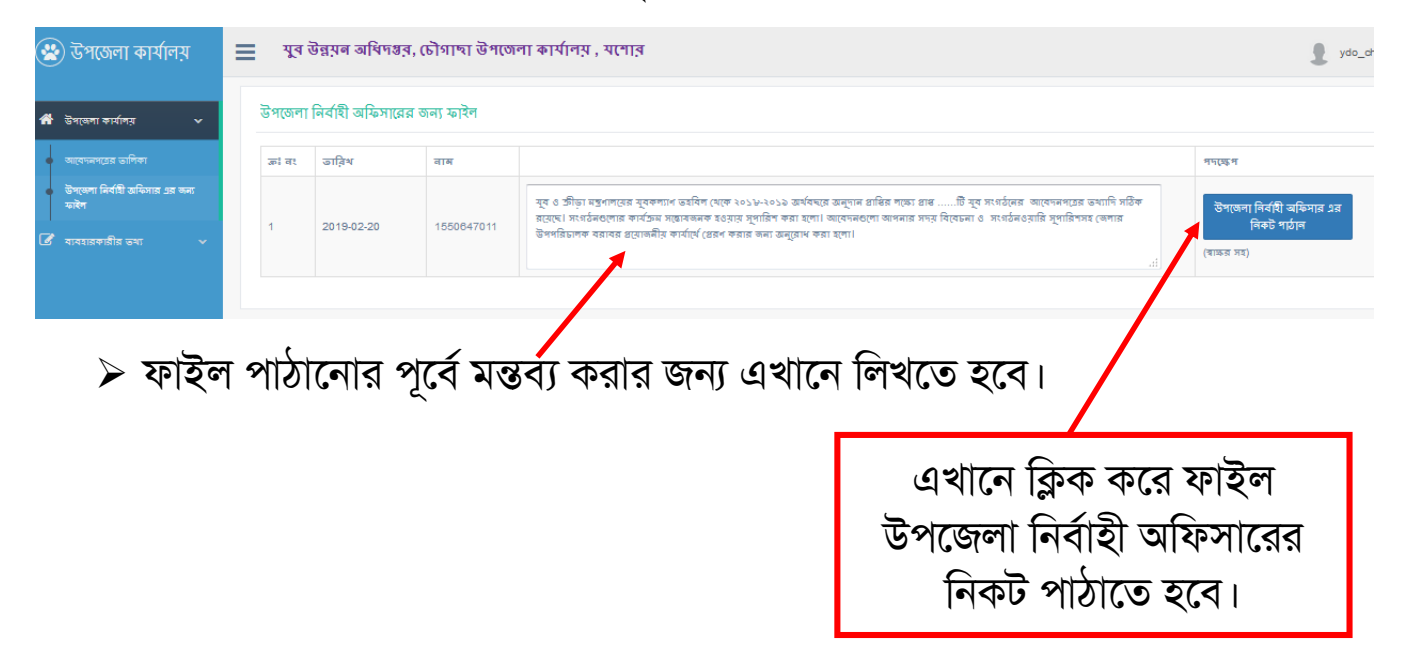

বিঃ দ্রঃ ইউনিট কার্যালয়ে প্রাপ্ত আবেদন অতিরিক্ত জেলা প্রশাসক (সার্বিক) এর ড্যাশবোর্ডে প্রেরণ করতে হবে। অতিরিক্ত জেলা প্রশাসক ইউনিট কার্যালয় হতে প্রাপ্ত আবেদনপত্র জেলা যুব উন্নয়ন (ডিডি) কার্যালয়ে প্রেরণ করবে।

# <u>উপজেলা নির্বাহী অফিসারের ড্যাশবোর্ড</u>

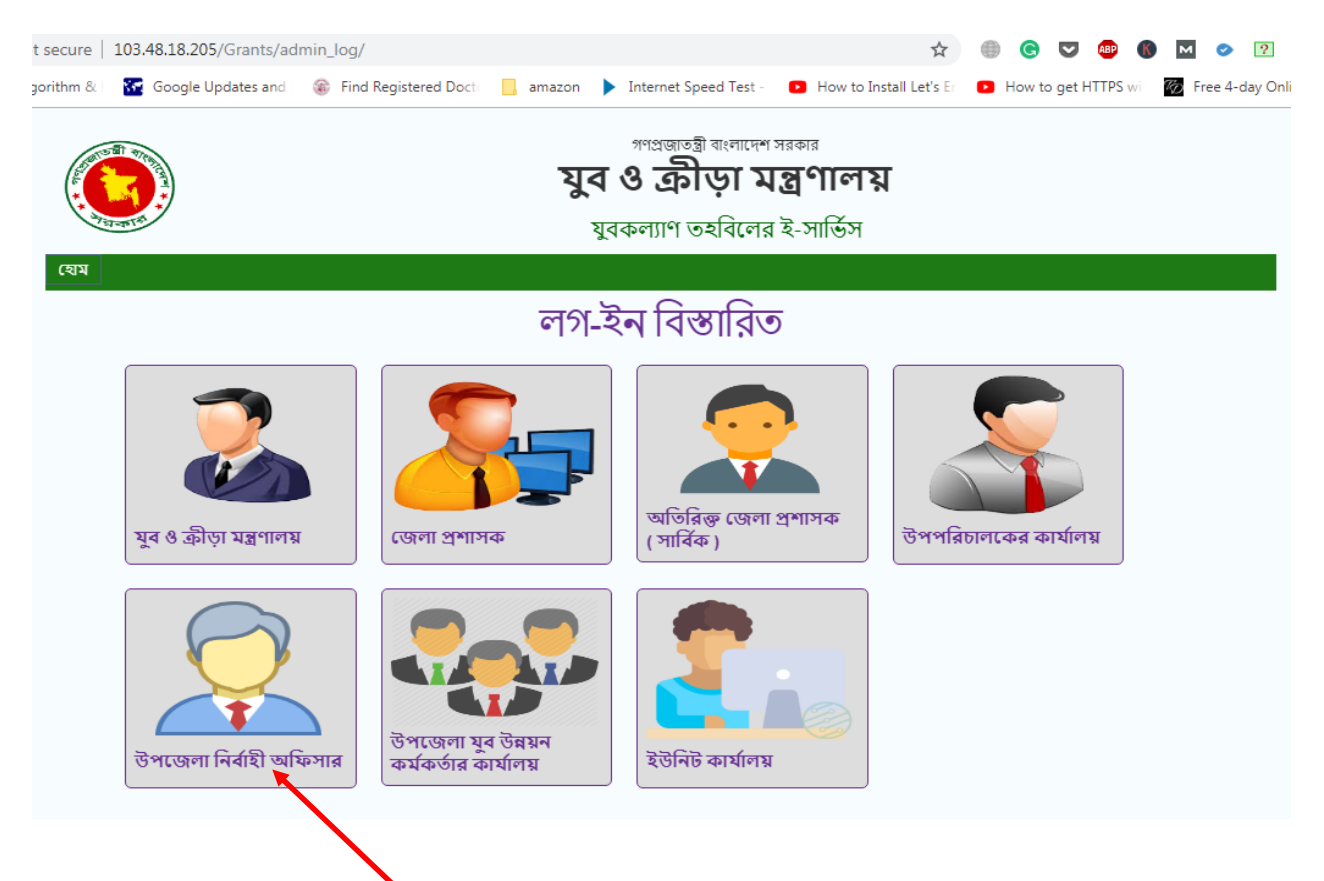

উপজেলা নির্বাহী অফিসারের ড্যাশবোর্ডে লগইন করার জন্য এখানে ক্লিক করলে নিচের পেজ ওপেন হবে।

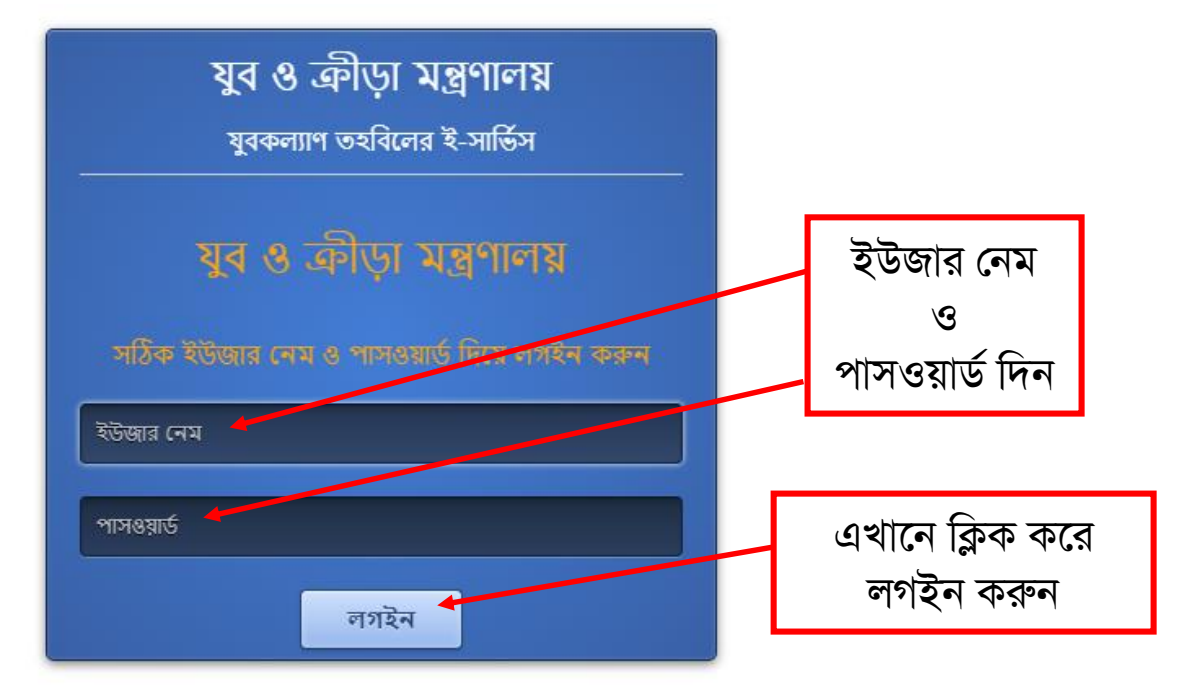

জ্জলা যুব উন্নয়ন (ডিডি) কার্যালয়ে প্রেরণ করবে।

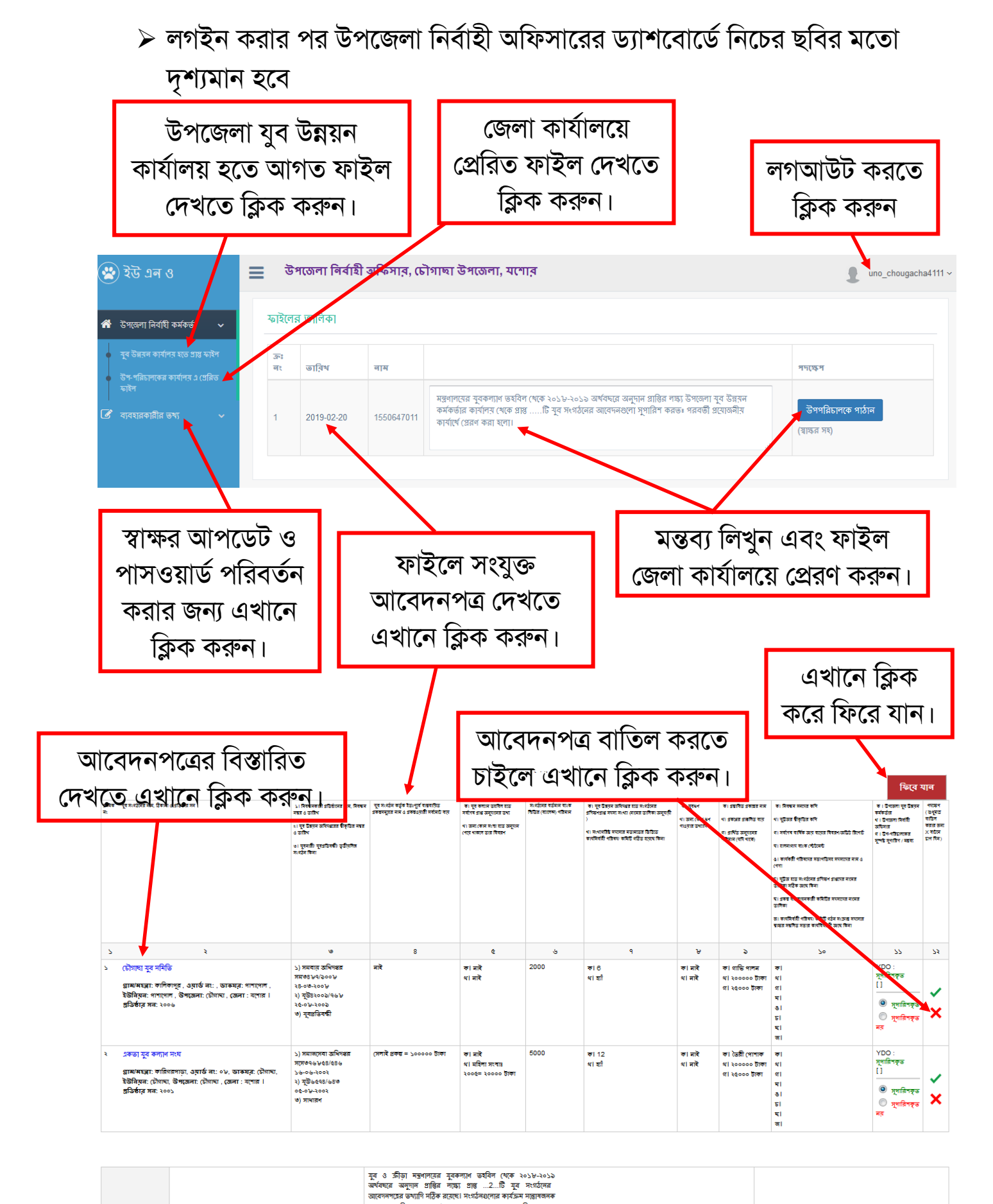

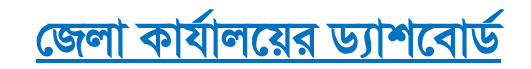

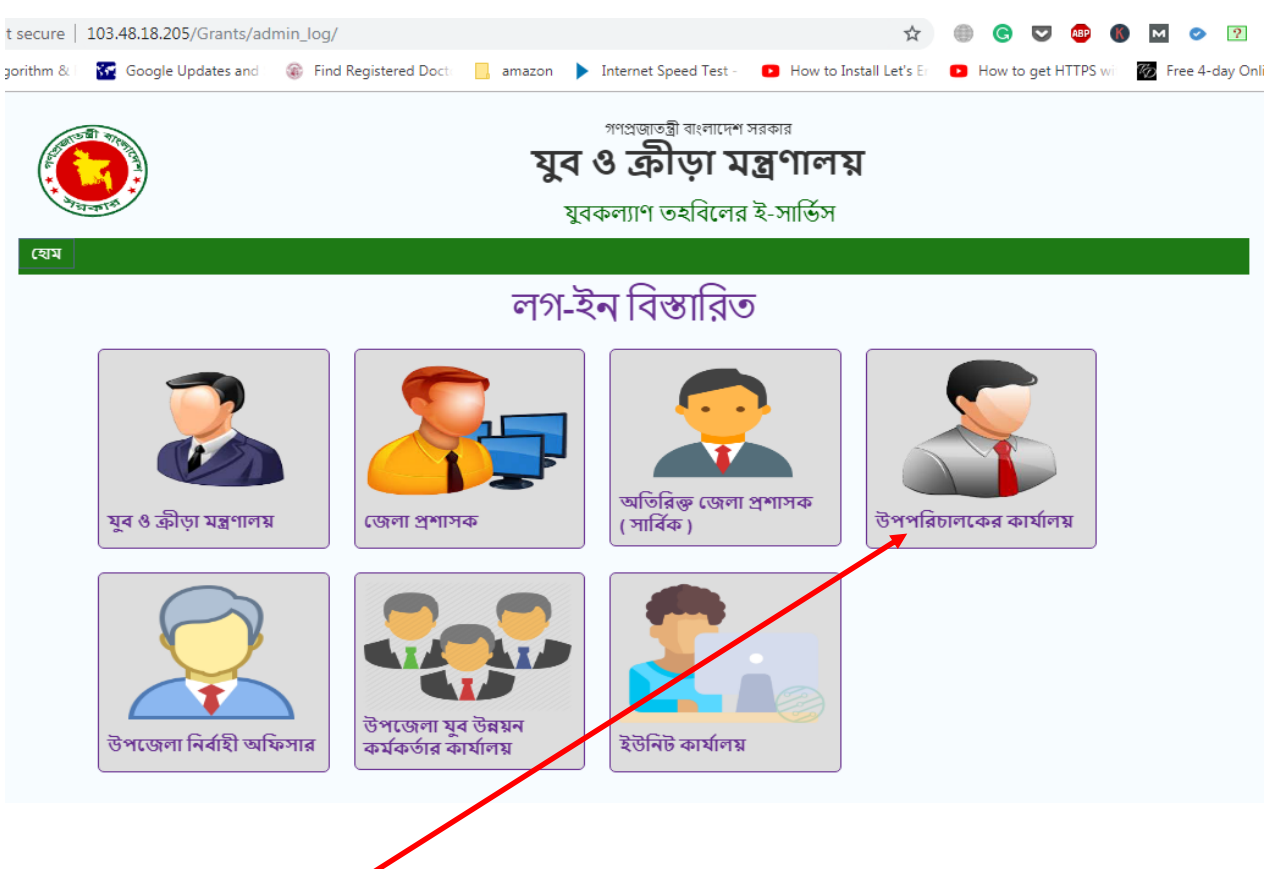

জেলা কার্যালয় বা উপপর্রিচালকের ড্যাশবোর্ডে লগইন করার জন্য এখানে ক্লিক করলে নিচের পেজ ওপেন হবে।

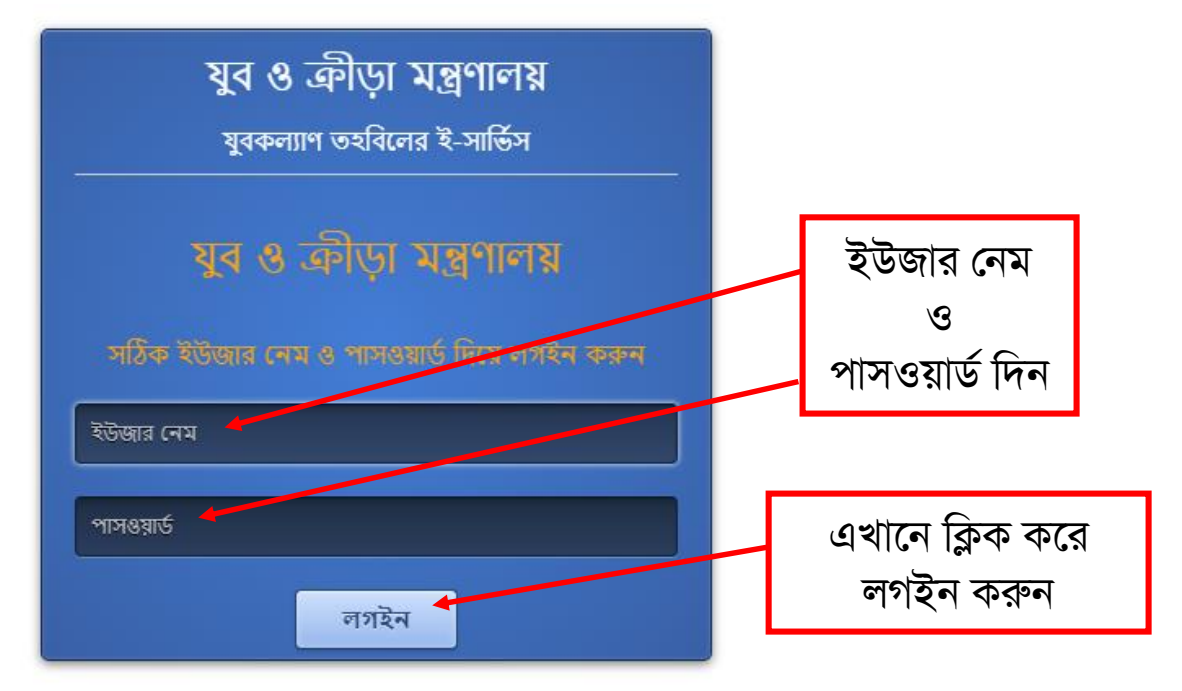

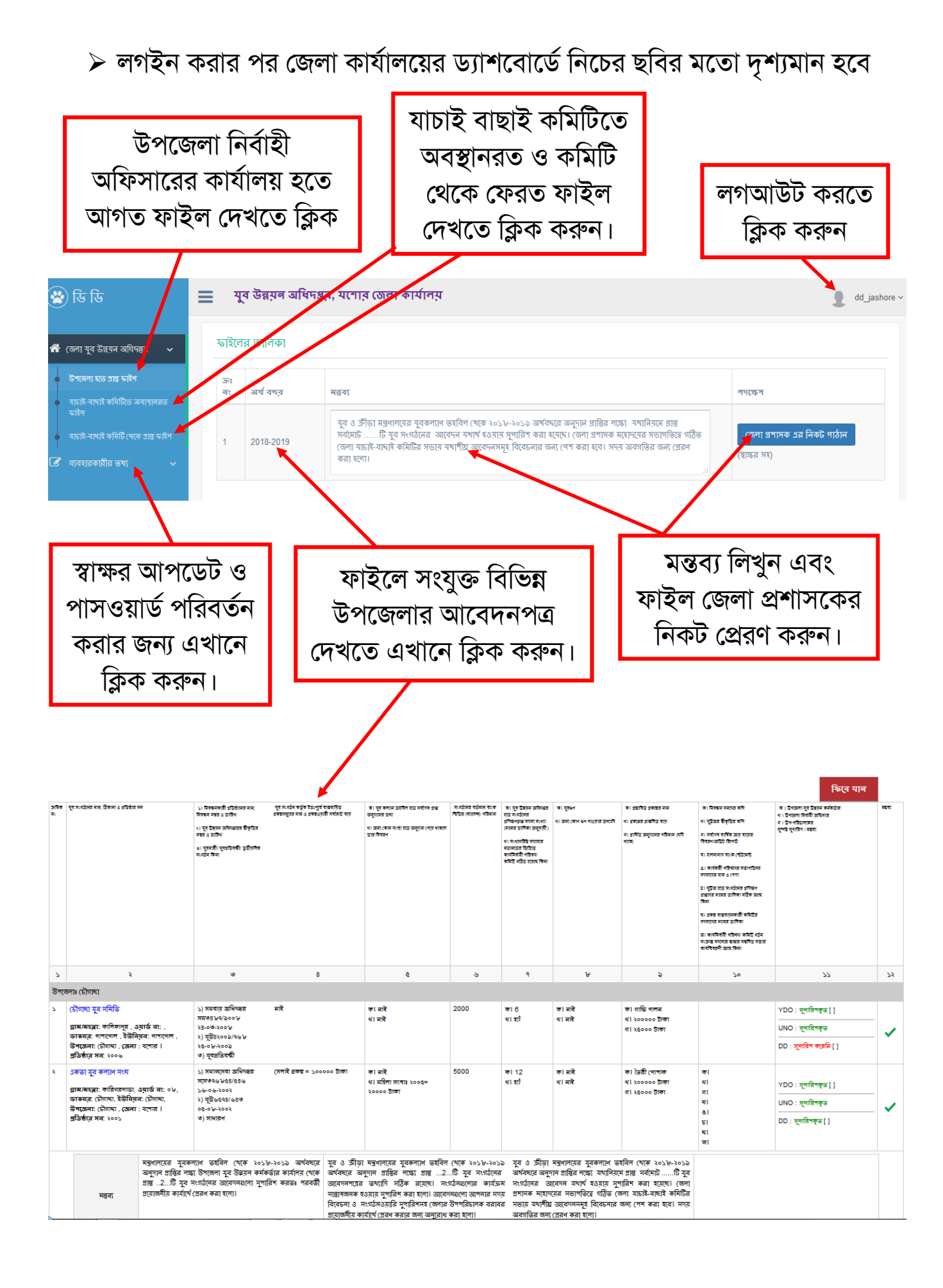

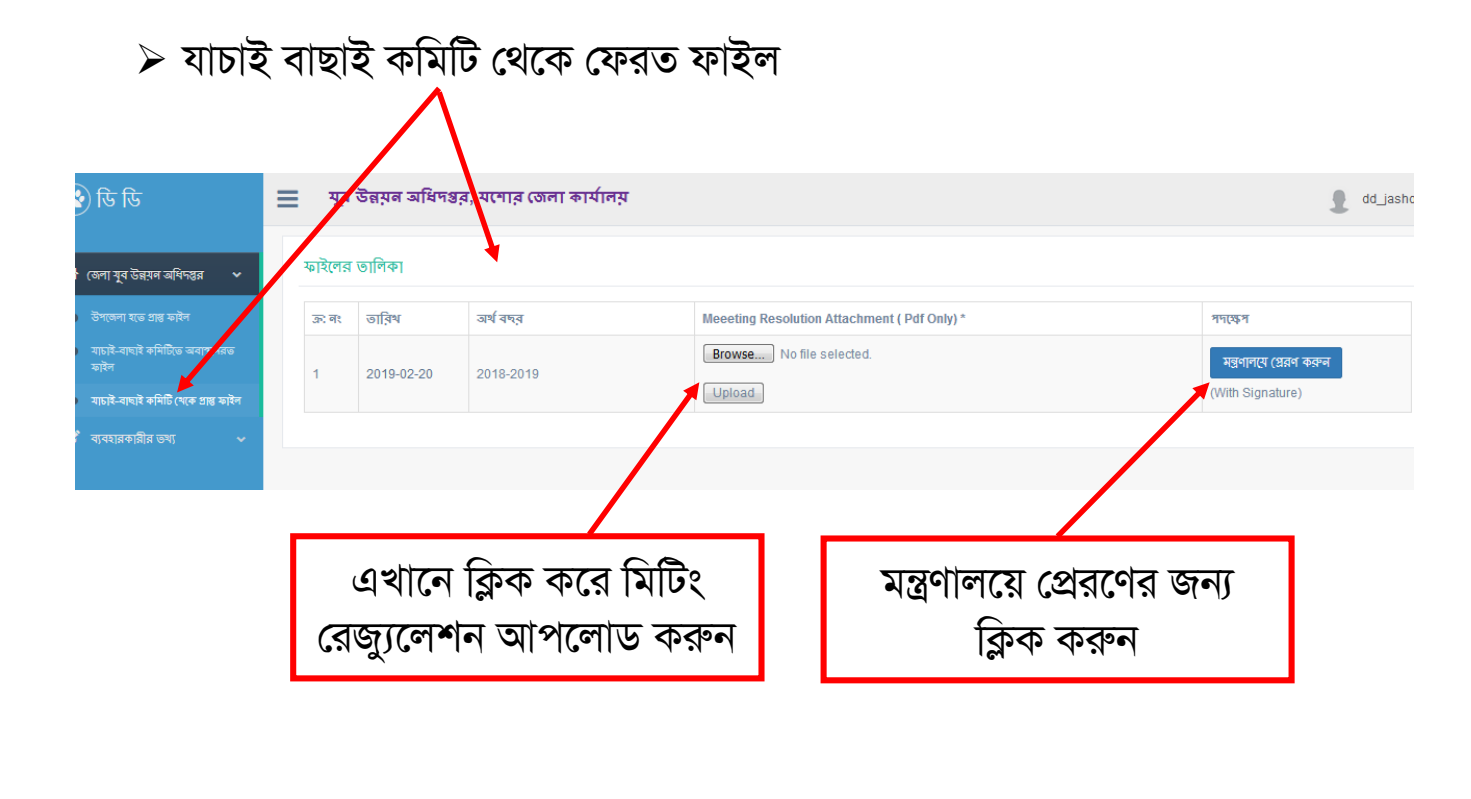

|                                                                            |         |               |                       |                            | মন্ত্রণালয়ে        | প্রেরণের পর    | 1                 |
|----------------------------------------------------------------------------|---------|---------------|-----------------------|----------------------------|---------------------|----------------|-------------------|
|                                                                            |         |               |                       |                            |                     | $\overline{\}$ |                   |
| 🕹 ডি ডি                                                                    | ≣ যুৰ   | উন্নয়ন অধিদঃ | ষ্টর, যশোর জেলা কার্য | র্যালয়                    |                     |                | dd_jash           |
| 🕈 (জলা যুব উন্নয়ন অধিদপ্তর 🗸 🗸                                            | ফাইলের  | তালিকা        |                       |                            |                     |                |                   |
| উপজেলা হতে প্রান্ত ফাইল                                                    | ক্ৰা লং | তারিখ         | অর্থ বন্দর            | Meeeting Resolution Attach | nment ( Pdf Only) * | গায়স          |                   |
| যাচাই-বাঘাই কমিটিভে অবাশ্বানরভ<br>ফাইল<br>যাচাই-বাচাই কমিটি খেকে পল্প ফাইল | 1       | 2019-02-20    | 2018-2019             | Browse No file selecte     | d.                  | মন্ত্রণালয়ে   | (প্রবণ করা হয়েছে |
| নার্টেম্বের্য ব্যবহারকারীর ভখ্য 🗸 🗸                                        |         |               |                       |                            |                     |                |                   |

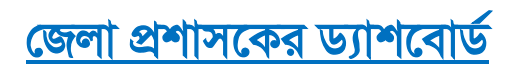

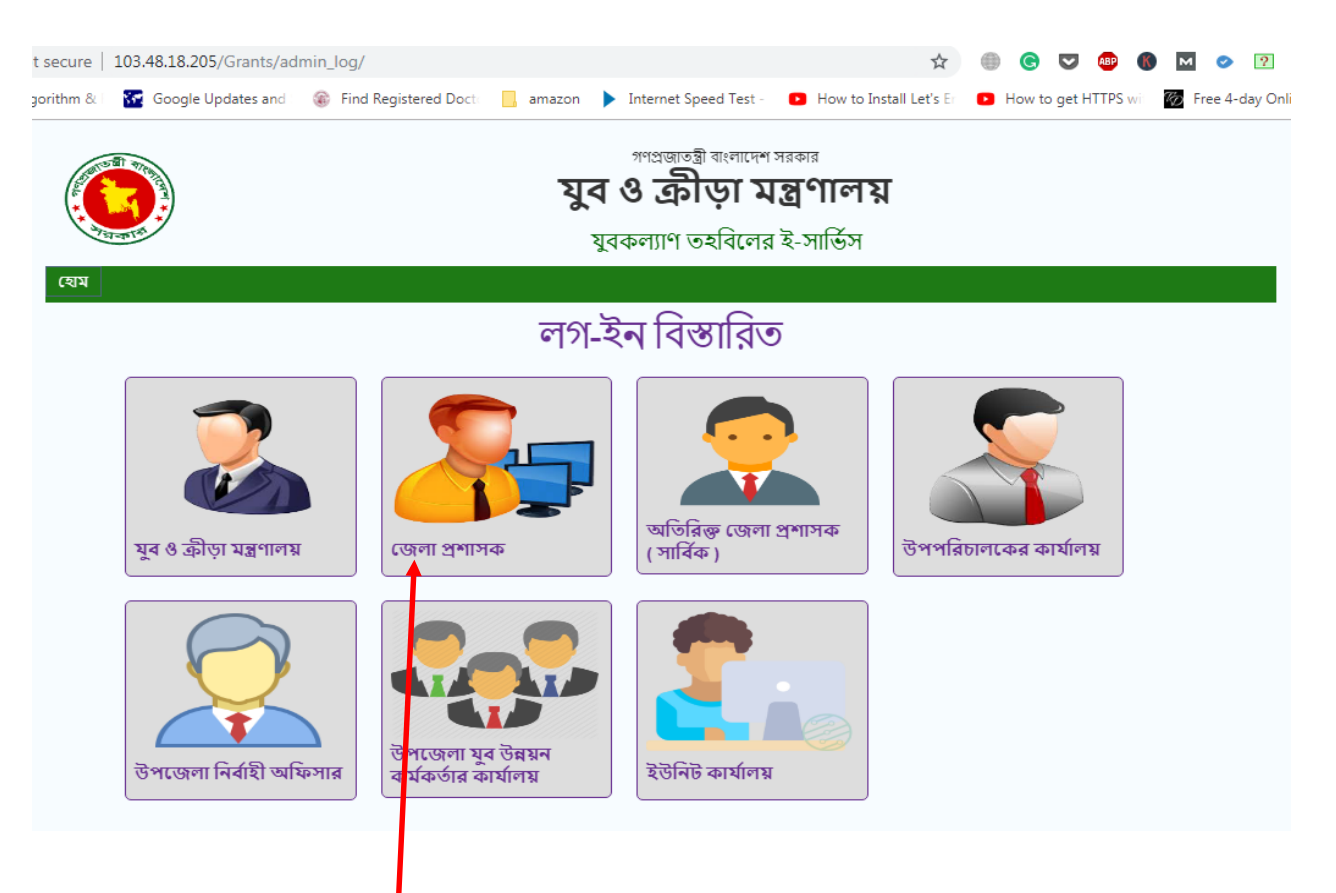

জেলা প্রশাসক বা জেলা যাচাই বাছাই কমিটির ড্যাশবোর্ডে লগইন করার জন্য এখানে ক্লিক করলে নিচের পেজ ওপেন হবে।

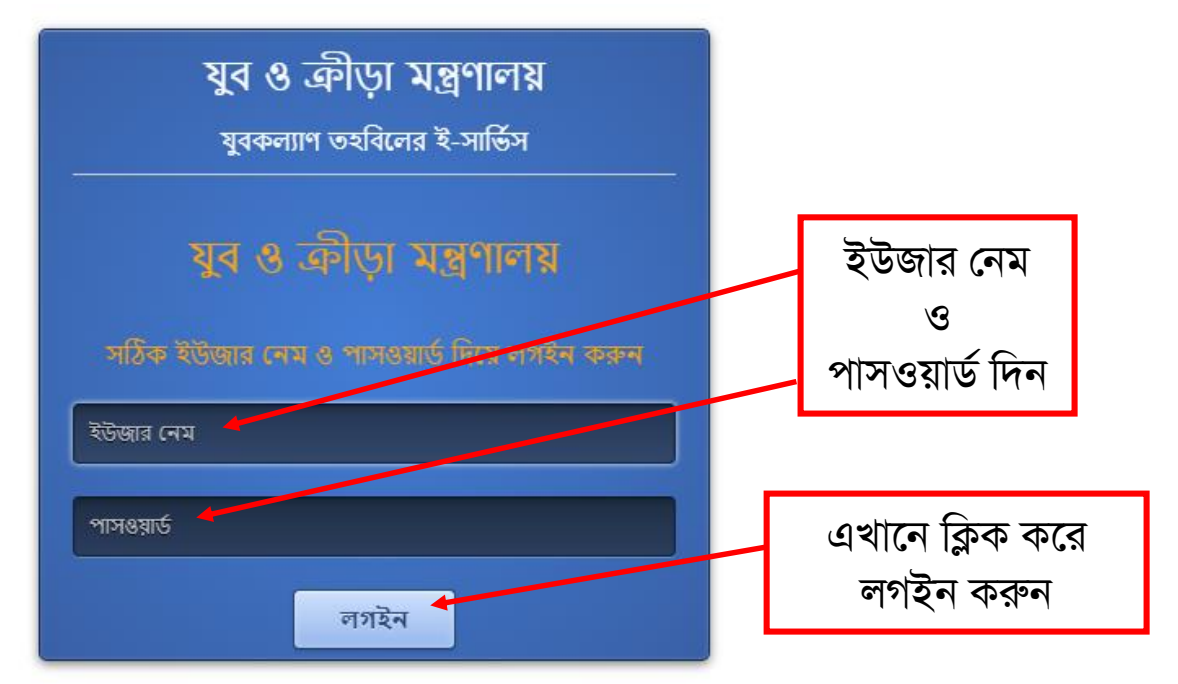

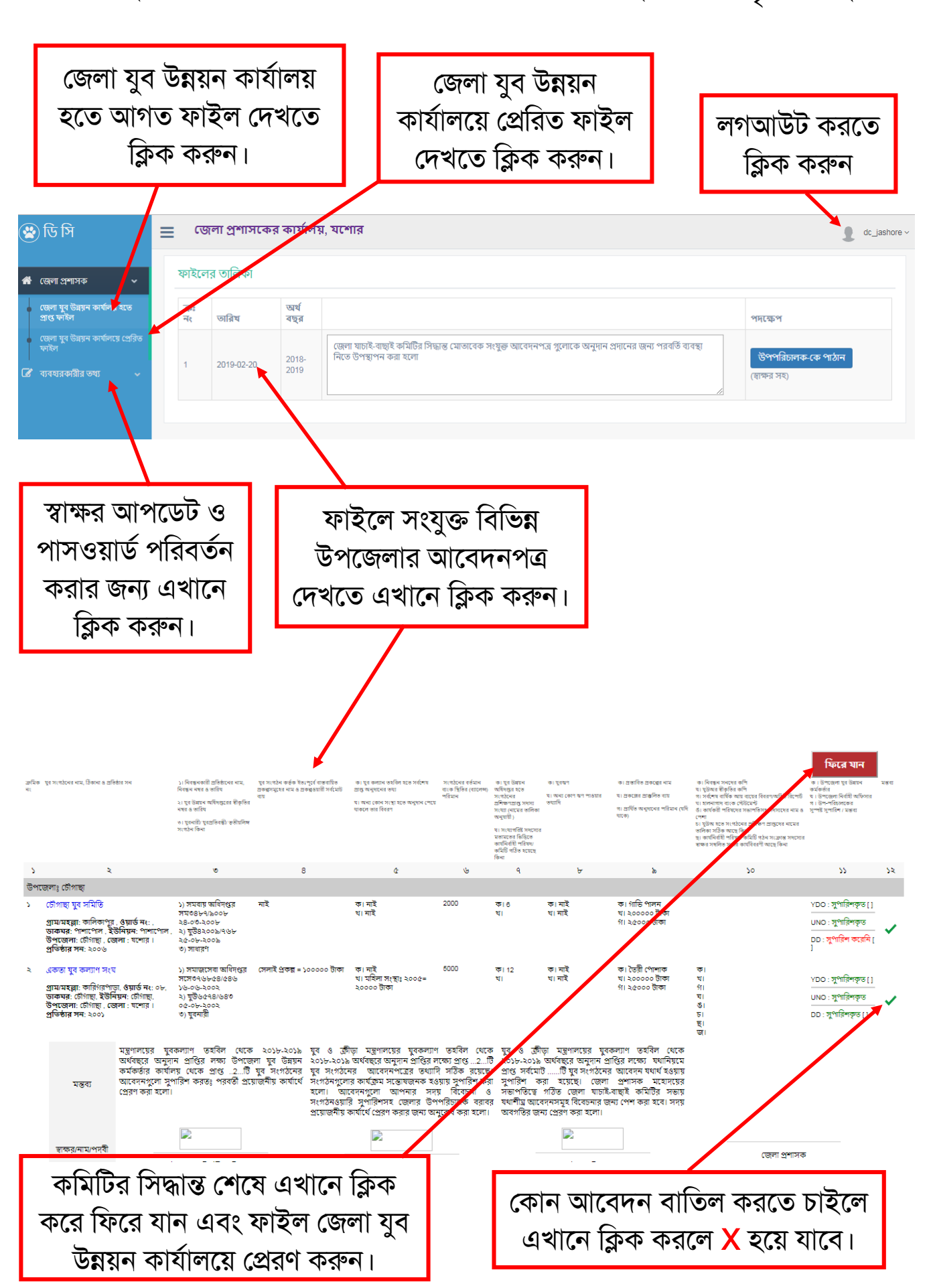

> লগইন করার পর জেলা প্রশাসকের ড্যাশবোর্ডে নিচের ছবির মতো দৃশ্যমান হবে

| 😢 ডি সি 📃 |                                                |  | জেলা প্রশাসকের কার্যালয়, যশোর                     |            |             |                                                                                                    |                    |  |  |  |
|-----------|------------------------------------------------|--|----------------------------------------------------|------------|-------------|----------------------------------------------------------------------------------------------------|--------------------|--|--|--|
| *         | জেলা প্রশাসক 🗸 🗸                               |  | ফাইলে                                              | র তালিকা   |             |                                                                                                    |                    |  |  |  |
| +         | জেলা যুব উন্নয়ন কার্যালয় হতে<br>প্রাণ্ড ফাইল |  | ক্রঃ<br>নং                                         | তারিখ      | অর্থ<br>বছর |                                                                                                    | পদক্ষেপ            |  |  |  |
| 1         | জেলা যুব উন্নয়ন কার্যালয়ে প্রেরিড<br>ফাইল    |  | 4                                                  | 2010 02 20 | 2018-       | জেলা যাচাই-বাছাই কমিটির সিদ্ধান্ত মোতাবেক সংযুক্ত আবেদনপত্র গুলোকে অনুদান প্রদানের জন্য পরবর্তি ব্যবস্থা<br>নিডে উপস্থাপন করা হলো | উপপরিচালক-কে পাঠান |  |  |  |
| Ø         | ব্যবহ্যরকারীর তথ্য 🛛 🗸                         |  |                                                    | 2019-02-20 | 2019        |                                                                                                    | (স্বাক্ষর সহ)      |  |  |  |
|           |                                                |  |                                                    |            |             |                                                                                                    |                    |  |  |  |
|           |                                                |  |                                                    |            |             |                                                                                                    |                    |  |  |  |
|           |                                                |  | জেলা যাচাই বাছাই কমিটির সিদ্ধান্ত মোতাবেক মন্তব্য  |            |             |                                                                                                    |                    |  |  |  |
|           |                                                |  | লিখে ফাইল জেলা যুব উন্নয়ন কার্যালয়ে প্রেরণ করুন। |            |             |                                                                                                    |                    |  |  |  |

সহযোগিতায়

**Swift Solution** 

www.swiftsolutionbd.com